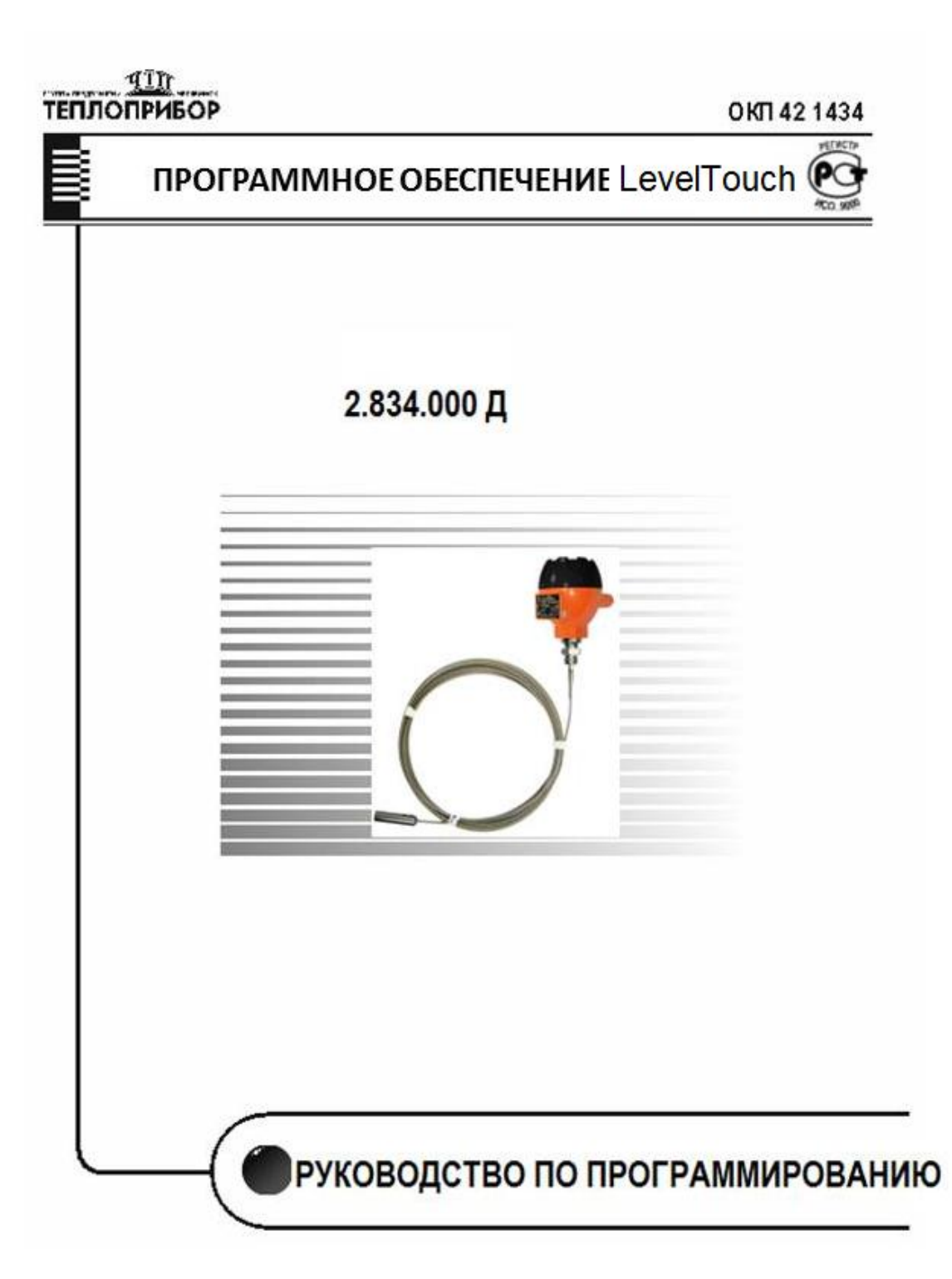

# СОДЕРЖАНИЕ

| 1 ВВЕДЕНИЕ                           | 3  |
|--------------------------------------|----|
| 2 СИСТЕМА ИЗМЕРЕНИЯ                  | 4  |
| 3 УСТАНОВКА ПО                       | 4  |
| 4 ИСПОЛЬЗОВАНИ ПО                    | 4  |
| 4.1 ЗАПУСК ПО                        | 4  |
| 4.2 ПОДКЛЮЧЕНИЕ СЕТИ                 | 5  |
| 4.3 ПОИСК УРОВНЕМЕРА                 | 6  |
| 4.4 ВЫБОР УРОВНЕМЕРА                 | 7  |
| 4.5 ПАРАМЕТРЫ НАСТРОЙКИ              | 7  |
| 4.6 НАЧАЛО ИЗМЕРЕНИЯ                 | 9  |
| 4.7 ПОСТРОЕНИЕ ДИАГРАММ              | 10 |
| 5 ПОДРОБНОЕ ОПИСАНИЕ ПО              | 13 |
| 5.1 ЗАПУСК ПРИЛОЖЕНИЯ                | 13 |
| 5.2 СОСТАВ ГЛАВНОГО ЭКРАНА           | 13 |
| 5.3 ЭЛЕМЕНТЫ ГЛАВНОГО ЭКРАНА         | 13 |
| 5.4 НАСТРОЙКИ ПОДКЛЮЧЕНИЯ УРОВНЕМЕРА | 16 |
| 5.5 НАСТРОЙКА УРОВНЕМЕРА             | 20 |
| 6 ВСПЛЫВАЮЩЕЕ МЕНЮ                   | 26 |
| 6.1 ЭЛЕМЕНТЫ ВСПЛЫВАЮЩЕГО МЕНЮ       | 26 |
| 6.2 ДИАГРАММЫ                        | 27 |
| 6.3 СОСТОЯНИЕ                        | 33 |
| 6.4 ЛИНЕАРИЗАЦИЯ                     | 34 |
|                                      |    |

# 1 ВВЕДЕНИЕ

Программное обеспечение (в дальнейшем - ПО) LevelTouch предназначено для отображения на мониторе компьютера результатов измерений, а также удаленного программирования уровнемеров типа Левелтач, совместимых с Hart.

Hart ("Highway Addressable Remote Transducer") является популярным цифровым протоколом связи, разработанным для измерений производственного процесса.

Характерная особенность - использование модуляции низкого уровня, нанесенной на стандартную петлю 4-20 мА, которая широко используется для таких измерений.

Так как сигнал Hart состоит из волн синуса, его среднее значение – ноль, точность текущего аналогового сигнала не изменяется, поэтому его можно использовать. Это обеспечивает совместимость с существующими системами, и одновременную цифровую коммуникацию для конфигурации устройства, проверку статуса, диагностика и т.д.

LevelTouch в состоянии общаться максимум с 15 объектами. ПО позволяет осуществить удаленное конфигурирование (параметры устройства + Hart-команды), сбор данных, выполнить циклический опрос и показ результатов измерений обнаруженных объектов.

Функции LevelTouch:

а) обнаружение подключенных устройств;

б) отображение результатов измерений подключенных устройств по Hart-командам;

в) формирование определенных команд для уровнемеров:

- прием параметров уровнемера;

- корректировка и загрузка параметров в уровнемеры. Загрузка параметров возможна из файла или по списку параметров;

г) Загрузка сервисных и информационных параметров, например, пароль безопасности (защита от несанкционированного доступа)

Внимание! ПО осуществляет изменение параметров проще при удаленном программировании, но знание системы параметров уровнемеров обязательно (смотри РЭ на уровнемеры).

LevelTouch обеспечивает регистрацию данных в течение не более 3 часов.

LevelTouch действует как основной владелец в сети. Управление ПО при помощи активной вторичной основной единицы (например, коммуникатора) строго ЗАПРЕЩЕНО!

# 2 СИСТЕМА ИЗМЕРЕНИЯ

Системные требования:

- Win XP, Win 732 или 64 бита

- HART - Модем, связанный с виртуальным СОМ-портом

НАRТ-Модем устанавливает связь между уровнемером, совместимым с HART, и ПК.

На рисунке 1 приведены примеры систем связи уровнемеров с ПК

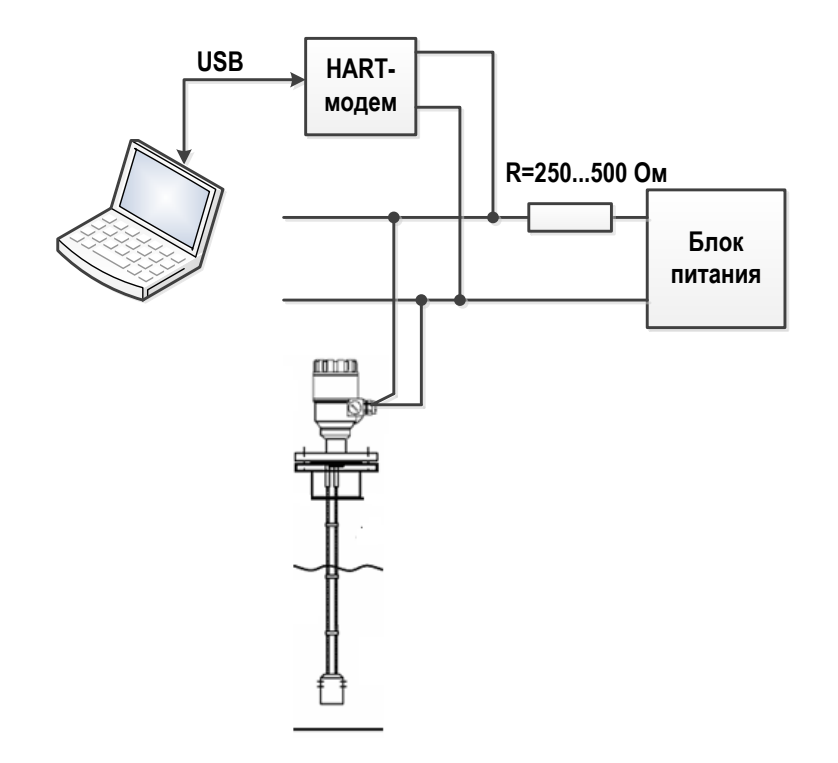

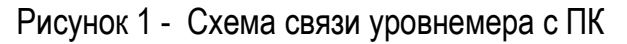

# 3 УСТАНОВКА ПО

ПО не требует установки, однако до запуска приложения мы рекомендуем установить драйвер FTDI. Его можно загрузить с веб-сайта FTDI (http://www.ftdichip.com/Drivers/VCP.htm).

# **4 ИСПОЛЬЗОВАНИЕ ПО**

## 4.1. ЗАПУСК ПО

Запустите двойным щелчком приложение LevelTouch.exe

# 4.2. ПОДКЛЮЧЕНИЕ СЕТИ

| Щелкните кнопкой<br>Add Network | Leve                                        | ITouch - \               | v2.0.0.15     |              |                |              |
|---------------------------------|---------------------------------------------|--------------------------|---------------|--------------|----------------|--------------|
| (Более подробная                | <u>F</u> ile I                              | <u>N</u> etwork          | <u>S</u> etup | <u>V</u> iew | Window         | <u>H</u> elp |
| информация                      |                                             | Add Netwo                | ork           | De           | etect start al | Inode        |
| описана в главе                 | Node list                                   | t                        |               |              | 푸 📧            |              |
| 5.4.)                           | Node li                                     | st                       | PC            |              |                |              |
| Выберите                        |                                             |                          |               |              |                |              |
| коммуникационный                | Add networks                                |                          |               |              |                | ×            |
| порт.                           | Select comport:<br>Timeaut time:<br>More >> | <mark>СОМ6</mark><br>80С | 🛐 msec        |              | •              | Cancel       |

Примечание: ПО LevelTouch в состоянии общаться в одной петле максимум с 15 объектами. Если есть больше объектов, можно добавить еще петли. Для этого щелкнитет еще раз по кнопке "Add Network" и повторите ту же процедуру. Переключение между петлями может быть сделано в верхней строке страницы

| 📕 Le         | velTouch - \    | V2.0.0.15          | ;            |              |           |              |         |             |           |        |
|--------------|-----------------|--------------------|--------------|--------------|-----------|--------------|---------|-------------|-----------|--------|
| <u>F</u> ile | <u>N</u> etwork | <u>S</u> etup      | <u>V</u> iew | <u>W</u> ind | ow        | <u>H</u> elp |         |             |           |        |
|              | Add Netwo       | ork                | De           | etect sta    | art all i | node         |         |             |           |        |
| Node         | list            |                    |              | 푸 💌          |           | Detect       | Node S  | ettings     | Polling   | Device |
| Nod          | e list          |                    |              |              | Devi      | ces list     |         |             |           |        |
| 4            | - 🔽 🔂 HOST      | ' PC<br>lode 00 [( | COM6]        |              | No.       | Address      | Factory | Device type | Device ID | Tag    |

## 4.3 ПОИСК УРОВНЕМЕМЕРА

Щелкните кнопкой **Detect**.

Просмотр параметров обнаруженных устройств возможен только для выбранного порта. (Более подробная информация описана в главе 5.5.2.)

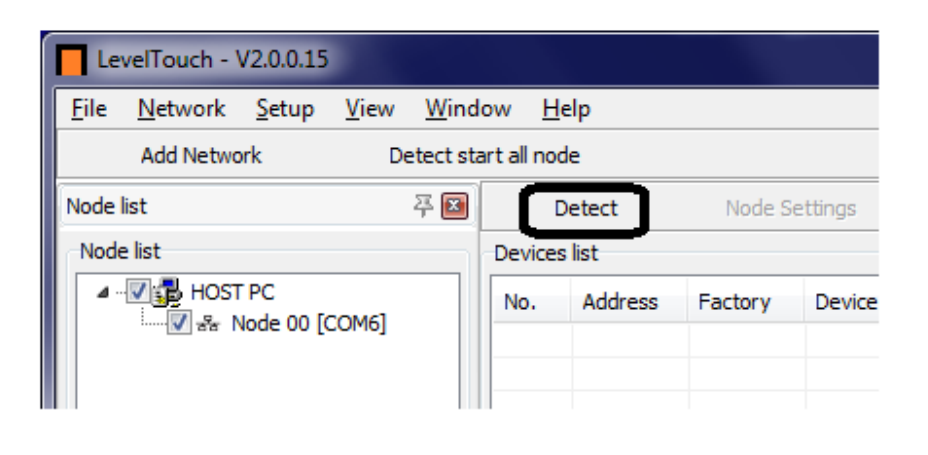

Когда начинается поиск, появляется окно Scanning

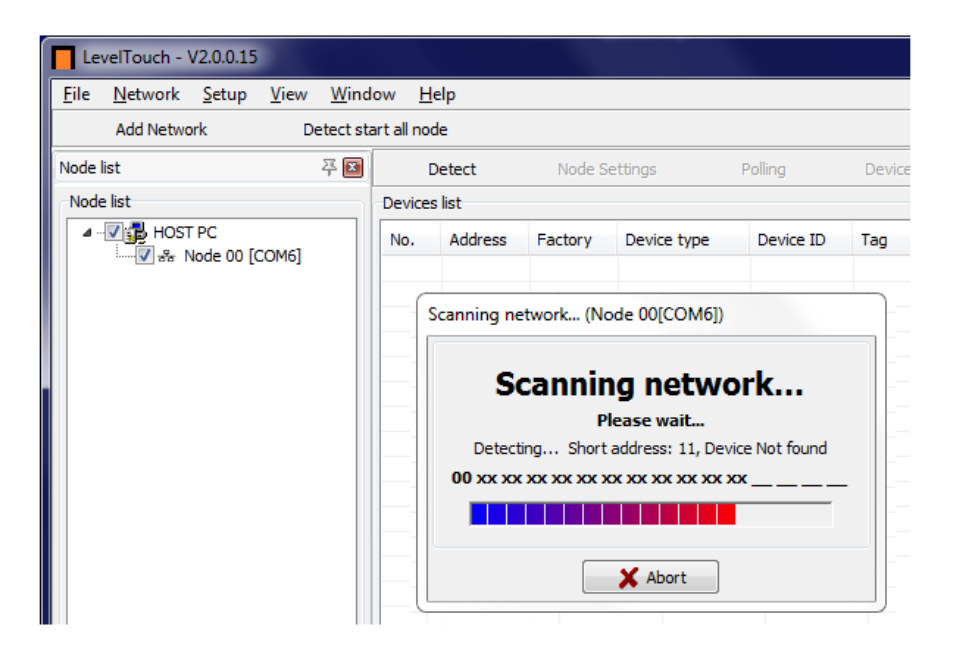

## 4.4 ВЫБОР УРОВНЕМЕРА

| Выбранное     | устройст  | во |  |  |
|---------------|-----------|----|--|--|
| помечают      | флажком.  |    |  |  |
| (Более        | подробная |    |  |  |
| информация    | описана   | В  |  |  |
| главе 5.5.2.) |           |    |  |  |

| _            |                                 |                  |              |              |         |              |    |
|--------------|---------------------------------|------------------|--------------|--------------|---------|--------------|----|
| Le           | velTouch - \                    | V2.0.0.15        |              |              |         |              |    |
| <u>F</u> ile | <u>N</u> etwork                 | <u>S</u> etup    | <u>V</u> iew | <u>W</u> ind | ow      | <u>H</u> elp |    |
|              | Add Netwo                       | ork              | D            | etect sta    | art all | node         |    |
| Node         | list                            |                  |              | 平区           |         | Detect       |    |
| Node         | e list                          |                  |              |              | Dev     | /ices list   |    |
| 4.           | - <b>IOST</b><br>⊳ <b>I</b> & N | PC<br>Node 00 [4 | COM6]        | _            | Ne      | Addre        | SS |
|              |                                 |                  |              | ļ            |         | 1 0          |    |
|              |                                 |                  |              |              |         |              |    |
|              |                                 |                  |              |              |         |              |    |

# 4.5 ПАРАМЕТРЫ НАСТРОЙКИ

ΠО автоматически параметры считает все устройства. Нажатие кнопки удаленный открывает доступ К установке параметров настройки. (Более подробная информация описана В главе 5.6.)

| LevelTouch - LevelTouch F  Device Identification - Application - Measurement configuration - Outputs - Measurement optimalization - Tank parameters - Linearization curve | Device (LevelTouch F)  Device: LevelTouch F Manufacturer: TEPLOPRIBOR Serial Number: 26115 Date: 03.06.2009 HW Ver: SW Ver:  Device parameters, settings reac Please wait! Read Parameter (P00) Cancel Cancel | ling            |
|----------------------------------------------------------------------------------------------------|----------------------------------------------------------------------------------------------------|-----------------|
| Advanced COM6 Opened.                                                                                                    | Load from file Save to file                                                                                                    | Refresh Refresh |

# 4.5.1 НАСТРОЙКА ПАРАМЕТРОВ ИДЕНТИФИКАЦИИ

| ice (LevelTouch F)                                                 | Device Identification      |                   |           |
|--------------------------------------------------------------------|----------------------------|-------------------|-----------|
| Aeasurement configuration<br>Dutputs<br>Aeasurement optimalization | Device Short HART Address: | 1 0               | 4         |
| ank parameters<br>inearization curve                               | Tag:                       | 2 MBK5207         |           |
|                                                                    | Descriptor:                | 3                 | 6         |
|                                                                    | Date:                      | 4 03.06.2009      | Refresh   |
|                                                                    | Message: 5                 | SMART TRANSMITTER | 7 Defresh |
|                                                                    |                            |                   |           |
|                                                                    |                            |                   | 8         |
|                                                                    |                            |                   | entra a   |

Окно показывает параметры настройки. Слева – навигационный экран, справа значения параметров настройки.

Параметры идентификации устройства (Device Identification):

- 1- HART адрес (Device Short HART Adresse)
- 2 Имя (Tag)
- 3 Описание (Descriptor)
- **4** Дата (Date)
- 5 Сообщение (Message)

Остальные параметры считываются при нажатии кнопок **Refresh 6**, **7**. Значения могут быть изменены и посланы при нажатии кнопки **Send 8**.

## 4.5.2 НАСТРОЙКА ПАРАМЕТРОВ ИЗМЕРЕНИЯ

Для настройки параметров измерения нажмите кнопку **Measurement configuration** и введите параметры, необходимые для получения результатов измерений уровнемеров. Параметры определяются схемой установки уровнемера на резервуаре и подробно описаны в руководствах по эксплуатации соответствующего типа уровненмера.

## 4.5.3 НАСТРОЙКА ДИАПАЗОНА ВЫХОДНОГО СИГНАЛА

Для настройки диапазона выходного сигнала нажмите кнопку **Outputs** и введите параметры выходного сигнала в соответствии с рекомендациями руководств по эксплуатации соответствующего типа уровненмера.

#### 4.5.4 НАСТРОЙКА ПАРАМЕТРОВ ОПТИМИЗАЦИИ ИЗМЕРЕНИЯ

Нажмите кнопку Measurement optimalization и введите время демпфирования и единицы измерения

## 4.5.5 НАСТРОЙКА ПАРАМЕТРОВ РЕЗЕРВУАРА

Если необходимо вычислять объем контролируемой среды в резервуаре со сложным дном, нажмите кнопку **Tank parameters** и введите параметры дна резервуара.

## 4.5.6 НАСТРОЙКА ПАРАМЕТРОВ ЛИНЕАРИЗАЦИИ

При необходимости осуществить линеаризацию результатов измерений нажмите кнопку Linearization curve и введите параметры линеаризации

# Внимание! При настройке уровнемеров по nn. 4.5.2 - 4.5.6 используйте рекомендации руководств по эксплуатации 2.834.001 РЭ; 2.834.002 РЭ.

#### 4.6 НАЧАЛО ИЗМЕРЕНИЯ

Чтобы начать измерение, поставьте флажок рядом с номером устройства. Тогда бездействующая кнопка **Polling** станет активный. (Более подробная информация описана в конце главы 5.5.)

| LevelTouch - V2.0.0.15                                  |              |                |         |               |             |           |
|---------------------------------------------------------|--------------|----------------|---------|---------------|-------------|-----------|
| <u>F</u> ile <u>N</u> etwork <u>S</u> etup <u>V</u> iew | <u>W</u> ind | low <u>H</u> e | elp     |               |             |           |
| Add Network D                                           | etect sta    | art all nod    | le      |               |             |           |
| Node list                                               | 푸⊠           | Detect         |         | Node Settings |             | Polling   |
| Node list                                               |              | Devices        | list    |               |             |           |
| ▲ ·· 🔽 🔂 HOST PC                                        |              | No.            | Address | Factory       | Device type | Device ID |
|                                                         |              | <b>V</b> 1     | 0       | TEPLO         | 11          | 006603    |
|                                                         |              | $\sim$         |         |               |             |           |
|                                                         |              |                |         |               |             |           |
|                                                         |              |                |         |               |             |           |

Для отображения результатов измерений нажмите кнопку **Polling (1)**. Открытое маленькое окно циклически показывает измеренные значения (2) и статус "светодиод" (3)

| LevelTouch - V2.0.0.15                                       |                 |                                                                                                    |                                                                                                    |                                                                        |            |       |
|--------------------------------------------------------------|-----------------|----------------------------------------------------------------------------------------------------|----------------------------------------------------------------------------------------------------|------------------------------------------------------------------------|------------|-------|
| <u>File N</u> etwork <u>S</u> etup <u>V</u> iew <u>W</u> ind | ow <u>H</u> elp |                                                                                                    |                                                                                                    |                                                                        |            |       |
| Add Network Detect sta                                       | art all node    |                                                                                                    |                                                                                                    | .1                                                                     |            |       |
| Node list 푸 🖬                                                | Detect          | Node S                                                                                                    | Gettings                                                                                                    | Polling                                                                | Device Set | tings |
| Node list                                                    | Devices list    |                                                                                                    |                                                                                                    |                                                                        |            |       |
|                                                              | No. Addre       | ss Factory                                                                                                    | Device type                                                                                                    | Device ID                                                              | Tag        | Desct |
| ⊳ [V] ⊮ Node 00 [COM6]                                       | ▼ 1 0           | TEPLO                                                                                                    | 11                                                                                                    | 006603                                                                 | MBK5207    |       |
|                                                              |                 | Node [00] - [<br>Measuremen<br>Primary valu<br>Measuremen<br>Current:<br>Level:<br>Level %:<br>TOT1:<br>Status:<br>Status:<br>Relay | 97.04.00507D] S<br>tts:<br>ie: 2<br>int mode: C<br>4,<br>2,9640<br><2,9640<br><3,000; TOT2: 0<br>Dk<br>vice info window<br>Relay de-energi | PA-380<br>2,036 m<br>Distance<br>00 mA<br>m; 62,40%<br>0% C<br>000 cum | 2          |       |

## 4.7 ПОСТРОЕНИЕ ДИАГРАММ

Результаты измерений могут быть показаны на диаграмме. Щелкните кнопкой **Trend Window On** в верхней строке меню или в окне. Вызов окна - правая кнопка мыши на линии выбранного устройства. (Более подробная информация описана в главе 6.2.)

| ۱ ا          | evelTouch - \   | /2.0.0.15     |                           |              |         |         |             |           |            |                                                                                                    |                                                                                                    |              | - 6  |
|--------------|-----------------|---------------|---------------------------|--------------|---------|---------|-------------|-----------|------------|----------------------------------------------------------------------------------------------------|----------------------------------------------------------------------------------------------------|--------------|------|
| <u>F</u> ile | <u>N</u> etwork | <u>S</u> etup | <u>V</u> iew <u>W</u> ine | dow <u>F</u> | lelp    |         |             |           |            |                                                                                                    |                                                                                                    |              |      |
|              | Add Netwo       | ork           | Detect s                  | tart all no  | de      |         |             |           |            |                                                                                                    |                                                                                                    |              |      |
| Node         | e list          |               | 푸 💌                       |              | Detect  | Node S  | ettings     | Polling   | Device Set | tings C                                                                                                    | alibration                                                                                                    | Trend Window | / On |
| No           | de list         |               |                           | Device       | s list  |         |             |           |            |                                                                                                    |                                                                                                    |              |      |
|              | - 🔽 🔂 HOST      | PC            |                           | No           | Address | Factory | Device type | Device ID | Tag        | Desctriptor                                                                                                    | Date                                                                                                    | Message      | St   |
|              | ⊳               | lode oo [CC   | MP]                       | <b>V</b> 1   | 0       | TEPLO   | 11          | 006603    | MBK5207    |                                                                                                    | 02.06.2000                                                                                                    | EMADT TO     | 0    |
|              |                 |               |                           |              |         |         |             |           |            | Detect<br>Stop del<br>Polling<br>Node Se<br>Device S<br>Device C<br>All mea:<br>Close al<br>Select in<br>Trend W<br>All Tren<br>Close Al<br>Show D<br>Log Wir | eect<br>ettings<br>calibration<br>suring window<br>I measure win<br>wert<br>findow On<br>findow On<br>I Trend Window<br>vice Status W<br>widow On/Off | / On<br>dow  |      |

#### Появляется окно Диаграммы.

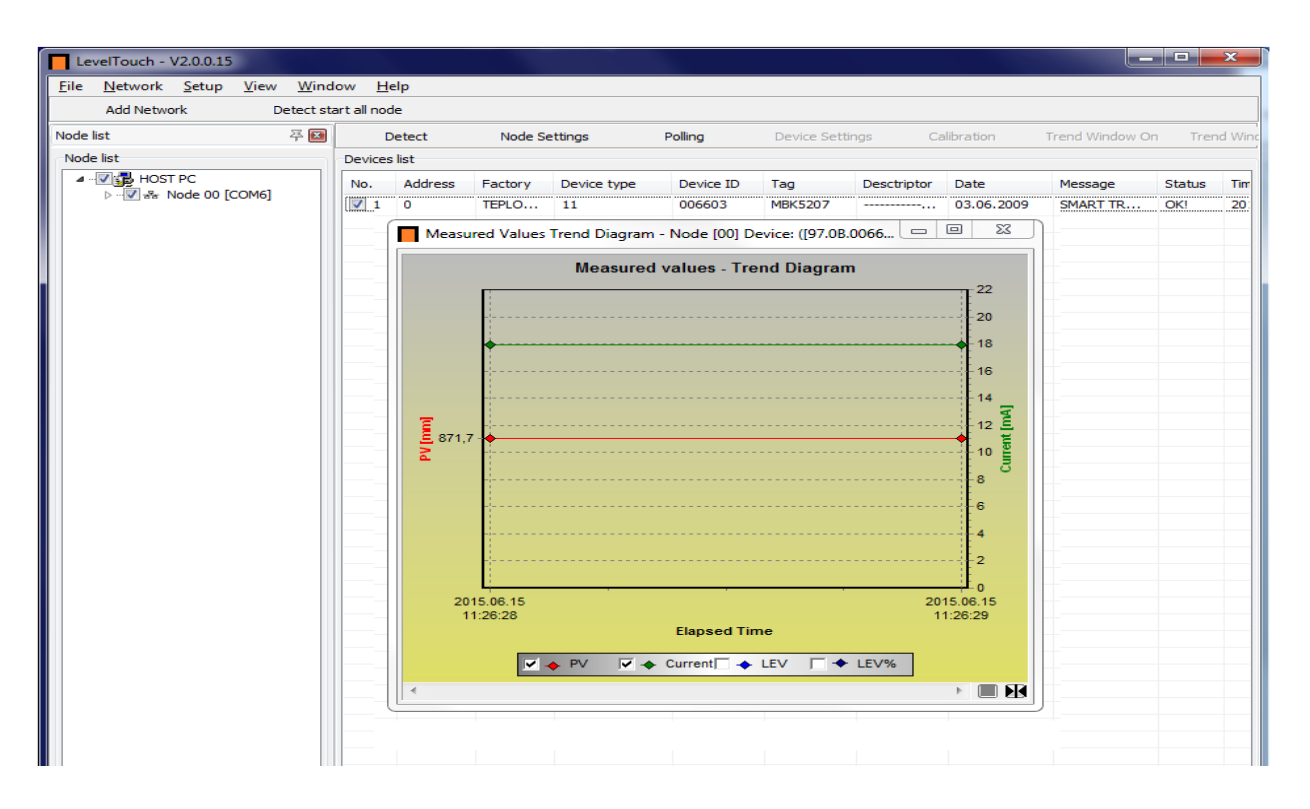

В окне Диаграммы щелкните правой клавишей мыши, появится всплывающее меню с новыми настройками.

Например, здесь Вы можете найти параметры настройки или начало Записи (F6) или выбрать в меню **Recording** → **Start**. Тогда Диаграмма может быть сохранена. (Далее детали описаны в главе 6.2.)

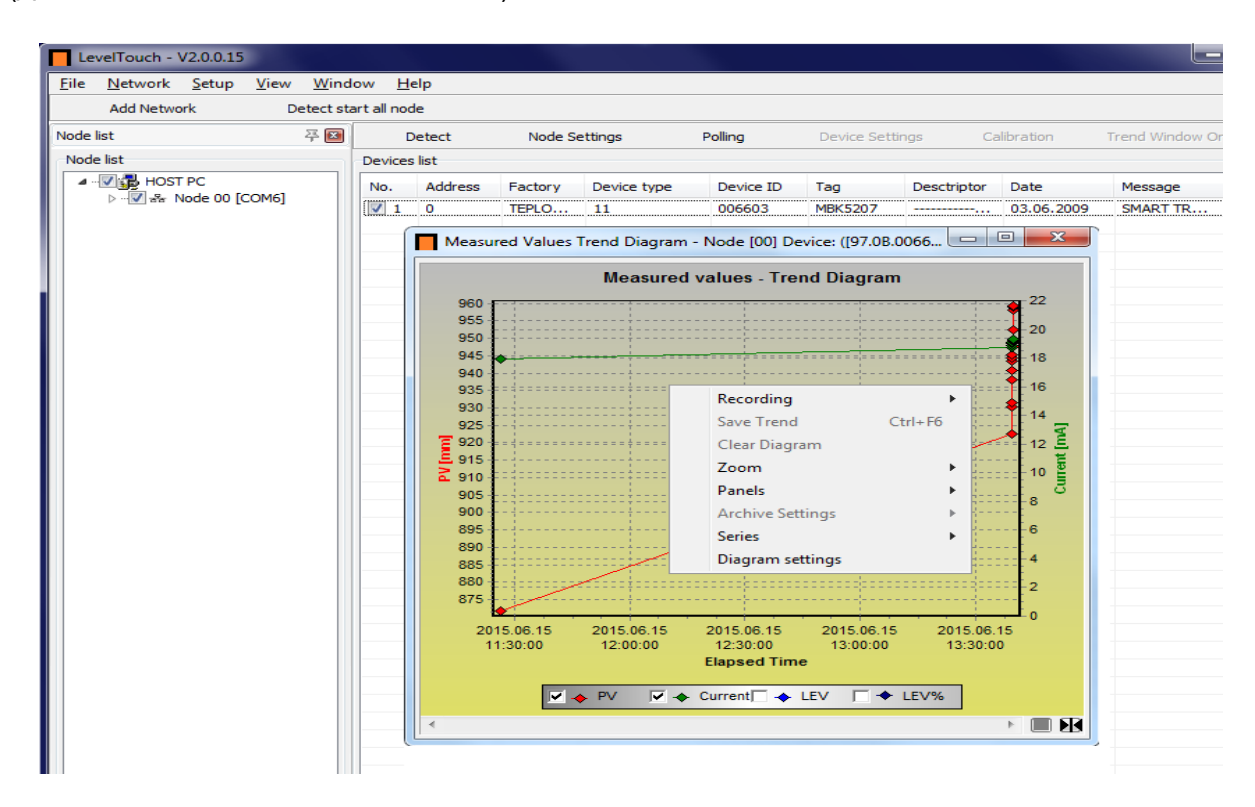

Появляется новое окно, где должны быть выбраны параметры настройки. Для экономии они собраны в файл:

- Тип файла, **(1)**;

- Путь к файлу, (**2)**;

-Дата и формат времени, (**3**); Должны быть выбраны параметры файла:

- наименование, (**4**);
- наименование осей, (5);
- единицы измерений на осях, 6.

Щелкните кнопкой ОК, чтобы применить параметры настройки.

|                                                              | -                                       |                               |
|--------------------------------------------------------------|-----------------------------------------|-------------------------------|
| Date format:                                                 | www.MM.dd.                              | Browse.                       |
| Pare formula                                                 | ,,,,,,,,,,,,,,,,,,,,,,,,,,,,,,,,,,,,,,, |                               |
|                                                              |                                         |                               |
|                                                              |                                         |                               |
| 4                                                            | alde                                    |                               |
| 4<br>Napping of datafie                                      | elds                                    | Value                         |
| apping of datafie<br>Field Name                              | elds                                    | Value<br>PV                   |
| 4<br>Tapping of datafie<br>Field Name<br>PV<br>Current       | elds                                    | Value<br>PV<br>Current        |
| 4<br>Tapping of datafie<br>Field Name<br>PV<br>Current<br>EV | elds                                    | Value<br>PV<br>Current<br>LEV |

Щелкните **Save Trend** (Ctrl+F6), чтобы сохранять результаты измерений в файле и также выберите параметры настройки, когда осуществляете Останов Записи.

В этом случае окно появляется снова с теми же параметрами настройки. (Более подробная информация описана в главе 6.2.)

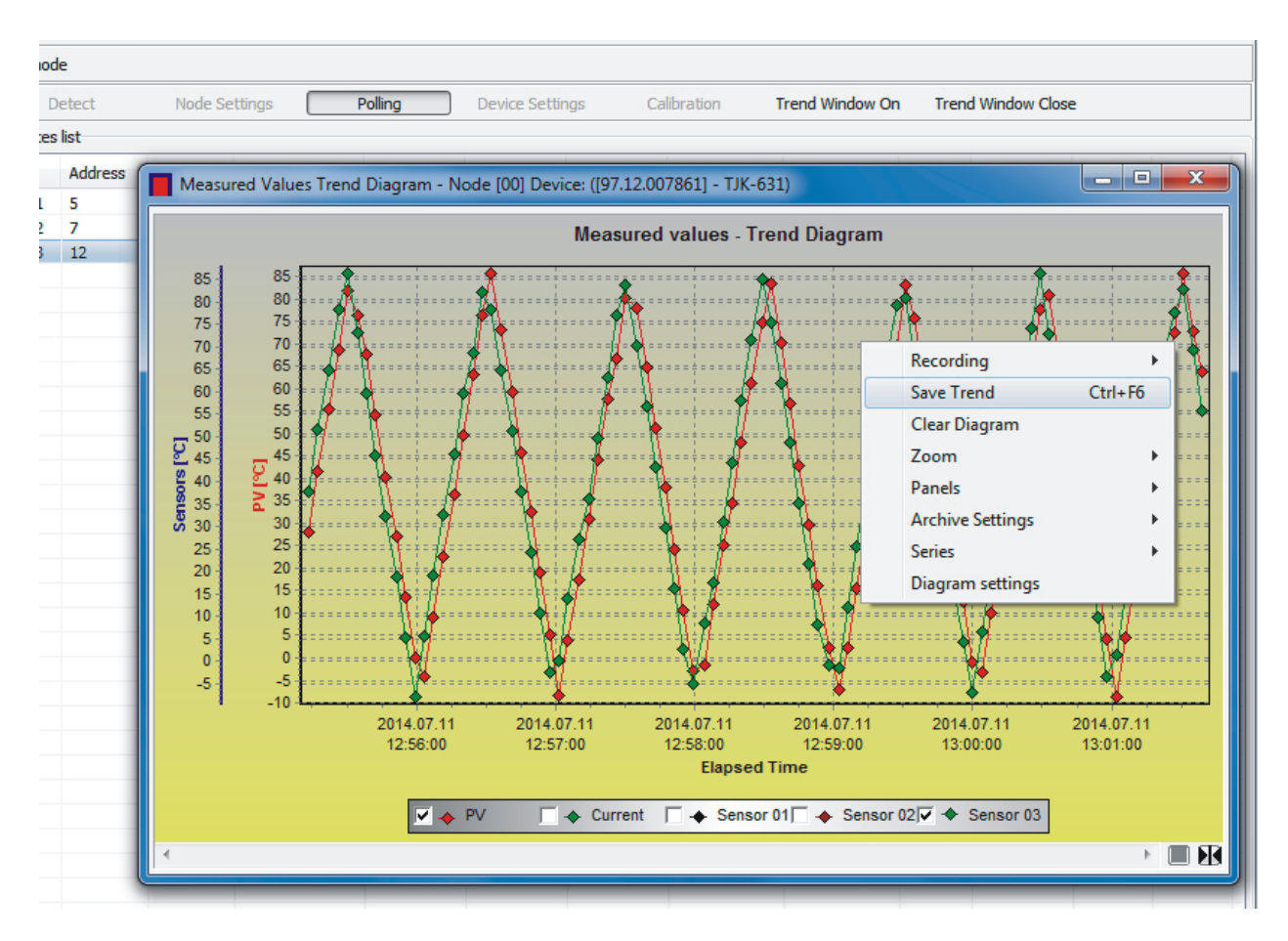

# 5 ПОДРОБНОЕ ОПИСАНИЕ ПО

## 5.1 ЗАПУСК ПРИЛОЖЕНИЯ

Запустите приложение с файлом LevelTouch.exe.

# 5.2 СОСТАВ ГЛАВНОГО ЭКРАНА

Появляется Главный экран, который содержит следующие элементы:

- Строка меню: Файл (File), Устройство, Сеть (Network), Установка (Setup), Просмотр (View), Окно (Window), Помощь (Help)

- Быстрые кнопки: Добавьте сеть (Add Network), Выберите весь узел (Detect start all node)

## 5.3. ЭЛЕМЕНТЫ ГЛАВНОГО ЭКРАНА

При выборе кнопок главного меню выпадают всплывающие меню, позволяющие управлять ПО.

5.3.1. File (Меню файла) Выход из LevelTouch (Alt+F4).

5.3.2. Network (Сетевое меню)

Из меню Add Network (Ctrl + H) могут быть выбраны: Del Network (Shift + Ctrl +D) и Del all Network

5.3.3. **Setup** (Установка)

В меню **Setup** в пункте **Language** может быть выбран язык (английский, венгерский язык, и т.д. ...)

#### 5.3.4. View (Просмотр)

Здесь находятся две функции: **Node Log Window(s) and Project (F3).** (Окно узла регистрации и проект).

В **Node Log Window** меню можно открыть коммуникационный журнал для данного "Окна узла", с вариантами "**Show All" / "Hide All"** ("Общий просмотр " / "Просмотр скрыт") Все коммуникационные журналы могут быть открыты или закрыты.

Коммуникационный Журнал показывает все поступающие и исходящие коммуникационные сообщения, включая предупреждающие сообщения, и сообщения об ошибках.

| Log \ | Window - N | lode [00] |                                                                                                    | x |
|-------|------------|-----------|----------------------------------------------------------------------------------------------------|---|
| sy    | stime      | Class     | Message                                                                                                  |   |
| 13    | :07:31     | ACK       | InputFrame: FF FF FF FF 86 97 12 00 78 61 83 >OD< 00 00 00 04 42 0 03 01 00 3F 80 00 >>00<< [4D]         |   |
| 13    | :07:31     | SYS       | Processing Device: 97.12.007861, HART: OK, Device: OK! -> Cmd: 131                                       |   |
| 13    | :07:31     | STX       | Sending Device: 97.12.007861 - Cmd: 141                                                                  |   |
| 13    | :07:31     | STX       | OutFrame: FF FF FF FF FF 82 97 12 00 78 61 8D 00 [93]                                                    |   |
| 13    | :07:33     | ACK       | InputFrame: FF FF FF FF 86 97 12 00 78 61 8D >2F< 00 00 00 04 42 0 00 00 32 0 2D 02 DD 02 E7 FE 0        |   |
| 13    | :07:33     | SYS       | Processing Device: 97.12.007861, HART: OK, Device: OK! -> Cmd: 141                                       |   |
| 13    | :07:33     | STX       | Sending Device: 97.12.007861 - Cmd: 128                                                                  |   |
| 13    | :07:33     | STX       | OutFrame: FF FF FF FF FF 82 97 12 00 78 61 80 00 [9E]                                                    |   |
| 13    | :07:34     | ACK       | InputFrame: FF FF FF FF FF 66 97 12 00 78 61 80 >18< 00 00 00 04 42 0 20 42 89 CC CD 20 42 88 CC CD 42 6 |   |
| 13    | :07:34     | SYS       | Processing Device: 97.12.007861, HART: OK, Device: OK! -> Cmd: 128                                       |   |
| 13    | :07:34     | STX       | Sending Device: 97.12.007861 - Cmd: 131                                                                  |   |
| 13    | :07:34     | STX       | OutFrame: FF FF FF FF FF 82 97 12 00 78 61 83 01 03 [9F]                                                 |   |
| 13    | :07:35     | ACK       | InputFrame: FF FF FF FF 86 97 12 00 78 61 83 >0D< 00 00 00 44 20 03 01 00 3F 80 00 >>00<< [4D]           |   |
| 13    | :07:35     | SYS       | Processing Device: 97.12.007861, HART: OK, Device: OK! -> Cmd: 131                                       |   |
| 13    | :07:35     | SYS       | End polling by User.                                                                                     | - |

Если команда **Project** (F3) активирована, то список Узла на левой стороне экрана. Если дезактивирована, то список Устройства заполняет все доступные места в окне.

| Г | Le     | velTouch - '    | V2.0.0.15     |              |                |              |  |  |
|---|--------|-----------------|---------------|--------------|----------------|--------------|--|--|
| E | ile    | <u>N</u> etwork | <u>S</u> etup | <u>V</u> iew | <u>W</u> indow | <u>H</u> elp |  |  |
|   |        | Add Netwo       | ork           | De           | etect start al | l node       |  |  |
| N | lode l | list            |               |              | 주 💌            |              |  |  |
| ſ | Node   | e list          |               |              |                |              |  |  |
|   |        | V 🛃 HOST        | Г РС          |              |                |              |  |  |
|   |        |                 |               |              |                |              |  |  |
|   |        |                 |               |              |                |              |  |  |
|   |        |                 |               |              |                |              |  |  |
|   |        |                 |               |              |                |              |  |  |

| Lev                               | elTouch - V2    | .0.0.15                             |                             |           |                |             |            |             |          |            |          |          |
|-----------------------------------|-----------------|-------------------------------------|-----------------------------|-----------|----------------|-------------|------------|-------------|----------|------------|----------|----------|
| <u>F</u> ile                      | <u>N</u> etwork | <u>S</u> etup <u>V</u> iew <u>V</u> | <u>/</u> indow <u>H</u> elp |           |                |             |            |             |          |            |          |          |
| Add Network Detect start all node |                 |                                     |                             |           |                |             |            |             |          |            |          |          |
|                                   | Detect          | Node Settings                       | Pollin                      | g De      | evice Settings | Calibra     | tion Tren  | d Window On | Trend Wi | ndow Close |          |          |
| Devic                             | es list         |                                     |                             |           |                |             |            |             |          |            |          |          |
| No.                               | Address         | Factory                             | Device type                 | Device ID | Tag            | Desctriptor | Date       | Message     | Status   | Time Stamp | TX count | RX count |
| 1                                 | 0               | TEPLOPRIBOR                         | 11                          | 006603    | MBK5207        |             | 03.06.2009 | SMART TR    | OK!      | 2015-06    | 80       | 80       |
|                                   |                 |                                     |                             |           |                |             |            |             |          |            |          |          |

## 5.3.5. Window (Окно)

В этом меню можно выбрать между окнами. Два варианта: Следующее окно, Предыдущее окно, это может использоваться в случае нескольких узлов.

5.3.6. **Неір** (Помощь)

Окно показывает информацию LevelTouch, номер версии, зарегистрированный пользователь, дата выпуска, адрес электронной почты.

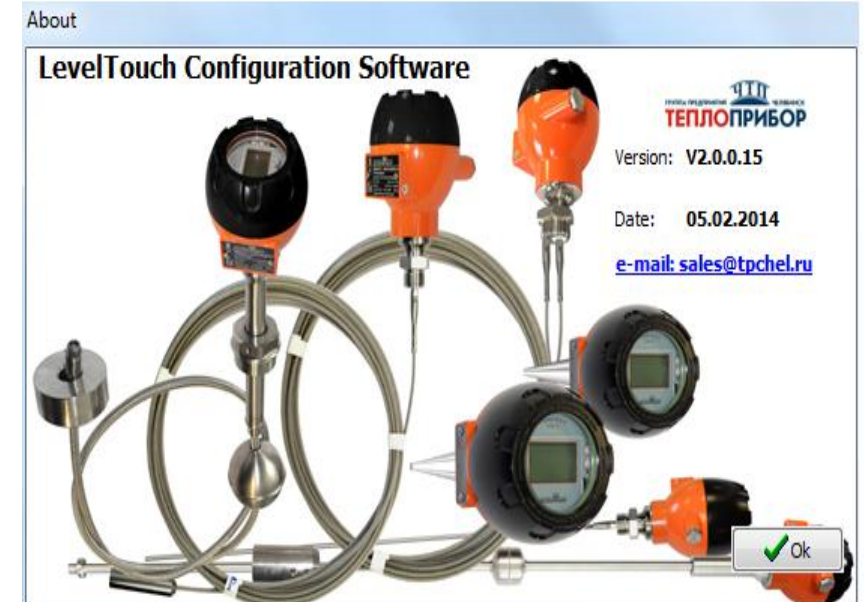

# 5.4 НАСТРОЙКИ ПОДКЛЮЧЕНИЯ УРОВНЕМЕРА (CONNECTION SETTINGS)

Щелкните Add network, чтобы выбрать коммуникационный порт сети. Появляется окно:

| Add networks    |      |        | ×             |
|-----------------|------|--------|---------------|
| Select comport: | COM6 |        | - 3           |
| Timeout time:   | 800  | 🕻 msec |               |
| More >>         |      |        | ✓ OK X Cancel |

Щелкните кнопкой **More**, чтобы ввести дальнейшие параметры настройки. Новые параметры настройки появляются в дополнение к окну сетей **Add networks**:

| Add networks       |        |   | X                      |
|--------------------|--------|---|------------------------|
| Select comport:    | COME   | 5 | -                      |
| Timeout time:      | 800    |   | msec                   |
| Cycle time:        | 800    |   | msec                   |
| Special detect mo  | de On  |   |                        |
| Start address:     |        | 0 | End address: 15        |
| Max Retry Count:   |        | 1 | Only first detect      |
| Save settings as d | efault |   | Clear default settings |
| << Less            |        |   | V OK Cancel            |

Special detect mode On активирует специальные параметры настройки способа обнаружения. Параметры настройки приведены ниже.

| 1 | Время перерыва, пока ПО ждет ответа | 5 | Обновление                          |  |  |  |
|---|-------------------------------------|---|-------------------------------------|--|--|--|
| 2 | Времени цикла, пока ПО ждет верную  | 6 | Флажок 'Only first detect' помечен, |  |  |  |
|   | информацию                          |   | когда Устройство обнаружено         |  |  |  |
| 3 | НАRТ - адрес Устройства             | 7 | Для сохранения настроек пометить    |  |  |  |
|   |                                     |   | 'Save settings as default' и нажать |  |  |  |
|   |                                     |   | кнопку ОК                           |  |  |  |
| 4 | Выбор Порта                         | 8 | Кнопка 'Clear default settings' -   |  |  |  |
|   |                                     |   | возврат к заводским установкам      |  |  |  |

| 🔲 Le         | evelTouch -     | v2.0.0.15     |              |                |                                                                                                    |
|--------------|-----------------|---------------|--------------|----------------|----------------------------------------------------------------------------------------------------|
| <u>F</u> ile | <u>N</u> etwork | <u>S</u> etup | <u>V</u> iew | <u>W</u> indow | Help                                                                                                    |
|              | Add Netwo       | ork           | D            | etect start al | Inode                                                                                                    |
| Node         | list            |               |              | 푸 💌            |                                                                                                    |
| Nod          | de list         | PC            |              | 7              | Add networks       Select comport:       4       COM6       COM6       Concel       Concel </th |

Щелкните кнопкой ОК, чтобы подтвердить выбор. Тогда появляется список устройств, и новая панель инструментов, включая кнопку **Detection**.

| 🗖 Le         | velTouch - '    | V2.0.0.15     | ;            |              |             |                      |                               |                                                                  |                         |     |             |     |
|--------------|-----------------|---------------|--------------|--------------|-------------|----------------------|-------------------------------|------------------------------------------------------------------|-------------------------|-----|-------------|-----|
| <u>F</u> ile | <u>N</u> etwork | <u>S</u> etup | <u>V</u> iew | <u>W</u> ind | ow <u>H</u> | lelp                 |                               |                                                                  |                         |     |             |     |
|              | Add Netwo       | ork           | De           | etect sta    | art all no  | de                   |                               |                                                                  |                         |     |             |     |
| Node         | Node list 푸 🗵   |               |              | 푸 🔳          | I           | Detect Node Settings |                               |                                                                  | Polling Device Setting: |     | Settings C  | Cal |
| Nod          | e list          |               |              |              | Device      | s list               |                               |                                                                  |                         |     |             |     |
| ⊳            | ▷ 🔽 🛃 HOST PC   |               |              |              |             | Address              | Factory                       | Device type                                                      | Device ID               | Tag | Desctriptor |     |
|              |                 |               |              |              |             |                      | Scenning                      | retwork (Nod                                                     | e 60(COM9))             |     |             |     |
|              |                 |               |              |              |             |                      | 5<br>200 XXX XX<br>200 XXX XX | Canning<br>Pla<br>Incling Shert<br>In NY NY NY NY<br>NY NY NY NY | g netwo                 | rk  |             |     |

| LevelTouch - V2.0.0.15                                        |             |          |              |                  |           |          |          |
|---------------------------------------------------------------|-------------|----------|--------------|------------------|-----------|----------|----------|
| <u>File N</u> etwork <u>S</u> etup <u>V</u> iew <u>W</u> indo | ow <u>H</u> | elp      |              |                  |           |          |          |
| Add Network Detect sta                                        | art all noo | le       |              |                  |           |          |          |
| Node list 푸 🖬                                                 | C           | etect    | Node S       | ettings          | Polling   | Device S | ettings  |
| Node list                                                     | Devices     | ; list   |              |                  |           |          |          |
| ▷ ··· 🔽 🔂 HOST PC                                             | No.         | Address  | Factory      | Device type      | Device ID | Tag      | Desctrip |
|                                                               |             | Scanning | network (    | Node 00[COM6     | 5])       |          |          |
|                                                               |             |          |              |                  |           |          |          |
|                                                               |             | 00 xx    |              |                  |           | _   -    |          |
|                                                               | 0           | onfirm   |              |                  |           | Σ        | 3        |
|                                                               |             | Ar       | e you sure f | the process tern | ninated?  |          |          |
|                                                               |             |          |              |                  | Yes       | No       |          |

Поставьте флажок рядом с номером выбранного устройства и нажмите кнопку **'Polling'** (опрос), появится новое окно. Выбрать все параметры устройства в списке всплывающего меню.

Скорректируйте параметры, изменение которых допускается, двойным щелчком. Предупреждение! Изменение этих параметров подтвердите нажатием кнопки Enter.

| LevelTouch - V2.0.0.15                                      |                   |                |                |                 |             |            | _ <b>D</b> X    |  |
|-------------------------------------------------------------|-------------------|----------------|----------------|-----------------|-------------|------------|-----------------|--|
| <u>File N</u> etwork <u>S</u> etup <u>V</u> iew <u>W</u> ir | ndow <u>H</u> elp |                |                |                 |             |            |                 |  |
| Add Network Detect start all node                           |                   |                |                |                 |             |            |                 |  |
| Node list 푸 🗵                                               | Detect            | Node Settings  | Polling        | Device Settings |             | libration  | Trend Window On |  |
| Node list                                                   | Devices list      |                |                |                 |             |            |                 |  |
| HOST PC                                                     | No. Address       | Factory Device | type Device ID | Tag             | Desctriptor | Date       | Message !       |  |
| >                                                           | ▼ 1 0             | TEPLO 11       | 006603         | MBK5207         |             | 03.06.2009 | SMART TR        |  |
|                                                             |                   |                |                |                 |             |            |                 |  |
|                                                             |                   |                |                |                 |             |            |                 |  |
|                                                             |                   |                |                |                 |             |            |                 |  |

Если устройство отмечено флажком появится окно с идентификационными полями данных

| LevelTouch - V2.0.0.15                                        |                                                                                                    |                                                                                                    |                                                                 |                                                                                      |                            |  |  |  |  |  |  |
|---------------------------------------------------------------|----------------------------------------------------------------------------------------------------|----------------------------------------------------------------------------------------------------|-----------------------------------------------------------------|--------------------------------------------------------------------------------------|----------------------------|--|--|--|--|--|--|
| <u>File N</u> etwork <u>S</u> etup <u>V</u> iew <u>W</u> inde | ow <u>H</u> elp                                                                                                    |                                                                                                    |                                                                 |                                                                                      |                            |  |  |  |  |  |  |
| Add Network Detect sta                                        | Add Network Detect start all node                                                                                                    |                                                                                                    |                                                                 |                                                                                      |                            |  |  |  |  |  |  |
| Node list 꼭 🖾                                                 | Detect                                                                                                    | Node Settings                                                                                                    | Polling                                                         | Device Settings                                                                      | alibration Trend Window On |  |  |  |  |  |  |
| Node list                                                     | Devices list                                                                                                    |                                                                                                    |                                                                 |                                                                                      |                            |  |  |  |  |  |  |
|                                                               | No. Address F                                                                                                    | actory Device type                                                                                                    | Device ID                                                       | Tag Desctriptor                                                                      | Date Message !             |  |  |  |  |  |  |
|                                                               | ✓ 1 0 T                                                                                                    | EPLO 11                                                                                                    | 006603                                                          | MBK5207                                                                              | 03.06.2009 SMART TR        |  |  |  |  |  |  |
|                                                               | Node [00] - [9<br>Measurement<br>Primary value<br>Measuremen<br>Current:<br>Level:<br>Level %:<br>TOTI:<br>Status: 0<br>Show Dev<br>Relay<br>Relay<br>R | 07.04.00507D] SPA-380<br>ts:<br>e: 4,336 m<br>it mode: Distance<br>4,00 mA<br>0,6640 m; 13,98<br>⊲ 13,98%<br>0,000; TOT2: 0,000 cum<br>ik<br>vice info window<br>telay de-energised | Device<br>Device<br>Facto<br>Device<br>Tag:<br>Descri<br>Last u | e:<br>e ID: 00507D<br>ry ID: 5P<br>e Type: 5P<br>iptor: EASYTREK<br>ipdate: 14:44:30 | 97<br>04<br>A-380          |  |  |  |  |  |  |

Когда кнопка **Polling** нажата, опрос запущен и в маленьком окне появляются результаты измерений. Максимальный временной интервал опроса составляет 3 ч, оставшееся время указано в нижней строке состояния.

Остановка измерений - щелчок по кнопке **Polling**. Чтобы закрыть окно **Polling** удалите галочку около выбранного устройства.

Во всплывающем меню:

- 1 Циклически запрашиваемая информация. Результаты измерений;
- 2 индикатор состояния

| LevelTouch - V2.0.0.15                                        |                                                                                                    |                                                                                                    |                                                                          |                                               |                                                     |            |
|---------------------------------------------------------------|----------------------------------------------------------------------------------------------------|----------------------------------------------------------------------------------------------------|--------------------------------------------------------------------------|-----------------------------------------------|-----------------------------------------------------|------------|
| <u>File N</u> etwork <u>S</u> etup <u>V</u> iew <u>W</u> indo | ow <u>H</u> elp                                                                                                    |                                                                                                    |                                                                          |                                               |                                                     |            |
| Add Network Detect sta                                        | rt all node                                                                                                    |                                                                                                    |                                                                          |                                               |                                                     |            |
| Node list 🏻 🏹 🖾                                               | Detect                                                                                                    | Node Settings                                                                                                    | Polling                                                                  | Device Sett                                   | tings Ca                                            | libration  |
| Node list                                                     | Devices list                                                                                                    |                                                                                                    |                                                                          |                                               |                                                     |            |
| ▲ 🔽 🛃 HOST PC                                                 | No. Address                                                                                                    | Factory Device type                                                                                                    | Device ID                                                                | Tag                                           | Desctriptor                                         | Date       |
|                                                               | ✓ 1 0                                                                                                    | TEPLO 11                                                                                                    | 006603                                                                   | MBK5207                                       |                                                     | 03.06.2009 |
|                                                               | Node [00] - [<br>Measuremen<br>Primary valu<br>Measuremer<br>Current:<br>Level:<br>Level %:<br>TOTI:<br>Status:<br>Relay<br>F | 97.04.00507D] SPA-380  Its: Ie: 4,336 m  It mode: Distance 4,00 mA 0,6640 m; 13,98% C,0000; TOT2: 0,000 cum Ok vice info window Relay de-energised | Device<br>Device<br>Factor<br>Device<br>76<br>Tag:<br>Descrip<br>Last up | :<br>ID:<br>y ID:<br>Type:<br>otor:<br>odate: | 00507D<br>97<br>04<br>SPA-3<br>EASYTREK<br>14:44:36 | 80         |

# 5.5 SETUP (НАСТРОЙКА УРОВНЕМЕРА)

После поиска все подключенные устройства появляются в списке. Возможно изменение настройки и удаленное программирование устройства.

Когда опрос остановлен, возможно открытие окна **Device Settings**.

При вводе параметров настройки устройства появляется новое окно

| Device parameters, settings reading |  |
|-------------------------------------|--|
| Please wait!                        |  |
| Read Parameter (P00)                |  |
|                                     |  |
| Cancel                              |  |

Настройки устройства доступны по пунктам слева. Если параметры получены от устройства, то новое окно содержит настройки устройства.

| LevelTouch - LevelTouch F | Device (LevelTouch F<br>Manufacturer: TEPLOPRIBOR<br>Serial Number: 26115<br>Date: 03.06.2009<br>HW Ver: 0002<br>SW Ver: V0000 |                 |
|---------------------------|----------------------------------------------------------------------------------------------------|-----------------|
| Advanced DM6 Opened. IDLE | Load from file Save to file                                                                                                    | Refresh Refresh |

Выведенное на экран информационное табло (Device) содержит:

- Device (Наименование устройства),
- Manufacturer (Завод-изготовитель),
- Serial Number (Порядковый номер),
- Date (Дата изготовления),
- HW Ver (Версия аппаратных средств),
- SW Ver (Версия встроенного программного обеспечения)

| vice (LevelTouch F)                                                | Device Identification       |                   |           |         |
|--------------------------------------------------------------------|-----------------------------|-------------------|-----------|---------|
| Measurement configuration<br>Outputs<br>Measurement optimalization | Device Short HART Address:  |                   | 0         |         |
| Tank parameters                                                    | Tag:                        | ,                 | MBK5207   |         |
|                                                                    | Descriptor:                 |                   |           |         |
|                                                                    | Date:                       | c                 | 3.06.2009 | Refresh |
|                                                                    |                             |                   |           |         |
|                                                                    | Message:                    | SMART TRANSMITTER |           |         |
|                                                                    |                             |                   |           | Refresh |
|                                                                    |                             |                   |           |         |
| Advanced                                                           | Load from file Save to file |                   | Refresh   | n Send  |

Device Identification (Идентификация устройства) содержит:

- Device Short HART Fdresse (HART адрес),
- Тад условное обозначение устройства,
- Descriptor наименование,
- Date дату выпуска,

- Message – сообщение о принципе работы.

Последние две опции могут быть обновлены. Для этого нажимают кнопку Send и вводят новые значения параметров

#### Application (Приложение) содержит:

- Operating mode. Выбор режима работы level measurement in liquids or in solids (измерение уровня в жидких или сыпучих сред),

- Calculation system. Выбор системы измерений (Metric ( EU), Imperial (USA),

- Engineering units. Выбор единиц измерения для результатов измерения (mm, cm, m; в, ft)

| evice (LevelTouch F)<br>Device Identification                                                                    | Application                                                                                  |
|----------------------------------------------------------------------------------------------------|----------------------------------------------------------------------------------------------|
| Measurement configuration     Outputs     Measurement optimalization     Tank parameters     Linearization curve | <b>Attention!</b><br>Any change in this parameter will result off all other user parameters! |
|                                                                                                    | Operating mode                                                                               |
|                                                                                                    | Liquid level measurement v                                                                   |
|                                                                                                    | Calculation system Metric (EU)                                                               |
|                                                                                                    | Engineering units                                                                            |
|                                                                                                    | mm                                                                                           |
|                                                                                                    |                                                                                              |
|                                                                                                    |                                                                                              |
|                                                                                                    |                                                                                              |
|                                                                                                    |                                                                                              |
| Advanced                                                                                                    | Load from file Save to file                                                                  |

| Ĭ                                                                                                    | LevelTouch - LevelTouch F                                                                                                    |                                                                                                    |                                                                            |                                                                           |
|----------------------------------------------------------------------------------------------------|----------------------------------------------------------------------------------------------------|----------------------------------------------------------------------------------------------------|----------------------------------------------------------------------------|---------------------------------------------------------------------------|
| Outputs Выход:<br>Редактирование:<br>- current output,<br>-relay output<br>values (токовый,<br>релейный выход) | Device (SP 300 - Easy TREK)<br>Device Identification<br>Application<br>Measurement configuration<br>Outputs<br>Measurement optimalization<br>Tank/Silo parameters<br>Flow measurement<br>Linearization curve<br>Data logger | Outputs         Current output         Assignment of 4 mA:         Assignment of 20 mA:         Error indication by the current output:         Fix output current:         Relay output         Relay parameters         Energised value (EN):         0,00         De-Energised value (DEN):         0,00         Pulse rate: | 0,00 🔀 m<br>4,75 😒 m<br>3.6mA<br>0,00 🗶 mA<br>El Control V<br>Diagram<br>1 | PI4<br>PI5<br>PI5<br>PI5<br>PI5<br>PI5<br>PI5<br>PI5<br>PI5<br>PI5<br>PI5 |
|                                                                                                    |                                                                                                    |                                                                                                    |                                                                            |                                                                           |

Linearization curve (Кривая линеаризации) Более подробная информация описана в главе 6.4.

| LevelTouch - LevelTouch F                                                                                                    |                                                            |                | 23 |
|----------------------------------------------------------------------------------------------------|------------------------------------------------------------|----------------|----|
| LevelTouch - LevelTouch F<br>Device (LevelTouch F)<br>Device Identification<br>Application<br>Measurement configuration<br>Outputs<br>Measurement optimalization<br>Tank parameters | Linearization curve - VMT Linearization: Linearization off |                |    |
| Advanced<br>COM6 Opened. IDLE                                                                                                    | Load from file Save to file Device is unlocked             | efresh 🧳 🔶 Ser | nd |

Нажмите кнопку Advanced в нижнем левом углу, чтобы продолжить настройку устройства.

Доступ к изменению этих функций только для обученного персонала

| vice (LevelTouch F)                                       | Device Identification       |                       |
|-----------------------------------------------------------|-----------------------------|-----------------------|
| Sensor Info<br>Output and PV<br>Calibration<br>Parameters | Polling Address:            | 0 🔀 Write             |
| VMT<br>Special                                            | Device ID:                  | 26115                 |
|                                                           | Tag:                        | MBK5207               |
|                                                           | Descriptor:<br>Date:        | Read 03.06.2009 Write |
|                                                           | Message: SMART TRANSM       | ITTER                 |
|                                                           |                             | Read Write            |
|                                                           |                             |                       |
|                                                           |                             |                       |
|                                                           |                             |                       |
|                                                           |                             |                       |
| Basic                                                     | Load from file Save to file | Refresh @ 🗧 Send      |

Щелкая по новым точкам меню, сконфигурируйте дополнительные специфичные для устройства функции. Раздел **Tag и Descriptor, Data** могут быть считаны и изменены. Нажмите кнопку **Write**, чтобы подтвердить изменения.

В разделе Message (сообщения) может быть установлено похожее сообщение.

| LevelTouch - LevelTou | Jch F                                 |                  |
|-----------------------|---------------------------------------|------------------|
| Device (LevelTouch F) | Parameters                            |                  |
| Device Identification |                                       |                  |
| Sensor Info           |                                       |                  |
| Output and PV         | Parameters list                       | Parameter        |
| Calibration           | P.No. Value Dim. Status               | Get 2            |
| Parameters            | Parameters                            |                  |
| Special               | 1 P00 Application - Engin 0020        | Send 3           |
| opedar                | P01 Measurement Mode 0001             |                  |
|                       | P02 Calculation units 0000            | Load default 4   |
|                       | P04 Zero point distanc                |                  |
|                       | P05 Zero point distanc 159,000 mm     | File             |
|                       | P08 Fixed value of the 4.000 mA       | Load             |
|                       | P10 Value (of distance 0.000 mm       |                  |
|                       | P11 Value (of distance, 1 000, mm     | Save 5           |
|                       | P12 Error indication by 0002          |                  |
|                       | P19 HART short address 0000           |                  |
|                       | P20 Damping time 0000 sec             |                  |
|                       | P32 Specific gravity 0,000            |                  |
|                       | P40 Tank shape 0000                   |                  |
|                       | P41 Tank dimensions 0,000 mm          |                  |
|                       | P42 Tank dimensions 0,000 mm          |                  |
|                       | P43 Tank dimensions 0,000 mm          |                  |
|                       | P44 Tank dimensions 0,000 mm          |                  |
|                       | P45 Tank dimensions 0,000 mm          |                  |
|                       | P47 Linearisation 0000                |                  |
|                       | Info parameters (Poad only)           |                  |
|                       | · · · · · · · · · · · · · · · · · · · | 6 7              |
|                       | <u>['</u>                             |                  |
| Basic                 | Load from file Save to file           | Refresh 🦣 🔶 Send |
| COM6 Opened. II       | DLE Device is unlocked                |                  |

В меню **Parameters** перечислены все параметры программируемого устройства. Каждый параметр может быть выбран и отредактирован, сформированный файл сохраните и загрузите в устройство.

Порядок изменения параметров устройства:

1 Отметьте флажок выбранного Параметра

2. Нажмите кнопку Get (2), чтобы запросить текущее значение параметра.

3. Измените параметры, затем загрузите их, щелкнув кнопку Send (7).

4. Для сохранения в файле измененные параметры нажимают Save (5).

Чтобы загрузить значения заводской настройки щелкают по кнопке Load default (4). Тогда появляется окно 'Warning', чтобы подтвердить отмену или загрузку заводских установок.

Кнопка Refresh (6) (Обновить) запрашивает снова все параметры устройства.

Linearisation table (VMT) – Линеаризация (Более подробная информация описана в главе 6.4),

| LevelTouch LevelTouch F                                                                                                    |                             |                                              |       |                                    |               |                      |                                                       |
|----------------------------------------------------------------------------------------------------|-----------------------------|----------------------------------------------|-------|------------------------------------|---------------|----------------------|-------------------------------------------------------|
| Device (W 100 - PiloTREK)<br>- Device Identification<br>- Sensor Info<br>- Output and PV<br>- Calibration<br>- Parameters<br>- Linearisation table (VMT)<br>- Special<br>- Echo map | VMT list<br>No.<br>01<br>02 | sation ta<br>t<br>Source<br>0,000<br>100,000 | ble ( | /MT)<br>Output<br>0,000<br>100,000 | Dim<br>m<br>m | Status<br>OK!<br>OK! | VMT<br>Get<br>Send<br>Del All<br>File<br>Load<br>Save |
| Basic                                                                                                    | Load                        | from file                                    |       | Save to                            | file          |                      | Refresh Send                                          |
| COM9 Opened. IDLE                                                                                                    | Device is                   | s unlocked                                   |       |                                    |               |                      |                                                       |

#### Есно тар (результаты измерений)

| LevelTouch - LevelTouch F                                                                                                    |                                                                                      |                                                          |
|----------------------------------------------------------------------------------------------------|--------------------------------------------------------------------------------------|----------------------------------------------------------|
| Device (W 100 - PiloTREK)<br>- Device Identification<br>- Sensor Info<br>- Output and PV<br>- Calibration<br>- Parameters<br>- Linearisation table (VMT)<br>- Special<br>- Echo map | Echo map<br>Echo map<br>No. Distance Dim Amplitude [dB] Sta<br>01 3,89 m 25,00 dB OK | tus Get Get Auto Refresh                                 |
|                                                                                                    |                                                                                      | File<br>Save to file<br>Echo map Diagram<br>Show Diagram |
| Basic                                                                                                    | Load from file Save to file                                                          | Refresh Send                                             |
| COM9 Opened. IDLE                                                                                                    | Device is unlocked                                                                   |                                                          |

При нажатии кнопки **Get** на экран выводятся следующие данные, приведенные на рисунке.

При нажатии кнопки Show Diagram на экране появляется отображение места измерения в масштабе, который может быть увеличен и уменьшен и может быть прокручен с инструментом полосы прокрутки в нижней части.

Предупреждение! Обратите внимание на то, что схема показывает визуальный эквивалент!

Установите флажок 'Auto Refresh' под кнопкой Get и нажмите кнопку Get, запустится непрерывный циклический опрос с выбранным временем цикла.

Циклический опрос может продолжаться или автоматически останавливаться, если закрывается окно Echo Map или закрывается между два циклами окно Device Settings.

При нажатии правой кнопки мыши открывается всплывающее меню с командами: Get, Auto refresh, Show Diagram, Save to file (Просмотр, Автоматическое обновление, Просмотр диаграммы, Сохраните файл). При щелчке по Save to file экран может быть сохранен в формате 'csv'.

Чтобы оставить меню **Advanced** и вернуться к Основным параметрам настройки нажимают кнопку **Basic**.

Чтобы вернуться к списку устройств просто закрывают окно (Alt+F4).

#### 6 ВСПЛЫВАЮЩЕЕ МЕНЮ

## 6.1 ЭЛЕМЕНТЫ ВСПЛЫВАЮЩЕГО МЕНЮ

При нажатии правой клавиши мыши всплывает меню, некоторые команды которого доступны после успешного обнаружения устройства.

Элементы всплывающего меню правой кнопки мыши - следующее:

| <b>Detect</b> (Обнаружить)               | Select invert (Расстояние до поверхности) |  |  |  |
|------------------------------------------|-------------------------------------------|--|--|--|
| Stop detect (Стоп обнаружение)           | Trend window on (Открыть окно тренда)     |  |  |  |
| Polling on/off (Опрос вкл\выкл)          | Trend window close (Закрыть окно тренда)  |  |  |  |
| Node settings (Параметры настройки узла) | All Trend window on (Открыть все окно     |  |  |  |
|                                          | тренда)                                   |  |  |  |
| Device settings (Параметры настройки     | Close all Trend window (Закрыть все окно  |  |  |  |
| устройства)                              | тренда)                                   |  |  |  |
| <b>Device calibration</b> (Калибровка    | Show Device Status Window (Показать       |  |  |  |
| устройства)                              | окно состояния устройства)                |  |  |  |
| All measuring window on (Открыть все     | Log window On/Off (Зарегистрируйте окно   |  |  |  |
| окна измерения)                          | вкл/выкл)                                 |  |  |  |
| Close all measuring window (Закрыть все  |                                           |  |  |  |
| окна измерения)                          |                                           |  |  |  |

|            |                                                                                                    |               | -p                                                                                                    |                                                                                                    |              |                      |                                                             |             | x          |
|------------|----------------------------------------------------------------------------------------------------|---------------|----------------------------------------------------------------------------------------------------|----------------------------------------------------------------------------------------------------|--------------|----------------------|-------------------------------------------------------------|-------------|------------|
| w <u>H</u> | elp                                                                                                    |               |                                                                                                    |                                                                                                    |              |                      |                                                             |             |            |
| t all no   | de                                                                                                    |               |                                                                                                    |                                                                                                    |              |                      |                                                             |             |            |
| I          | Detect                                                                                                    | Node Settings | Polling                                                                                                    | Dev                                                                                                    | ice Settings | Calibratio           | n Trend                                                     | Window On 1 | Frend Wind |
| Device     | s list                                                                                                    |               |                                                                                                    |                                                                                                    |              |                      |                                                             |             |            |
| No.        | Address                                                                                                    | Factory       | Device type                                                                                                    | Device ID                                                                                                    | Tag          | Desctriptor          | Date                                                        | Message     | Status     |
|            | O           0         0           0         0           0         0           0         0           0         0           0         0           0         0           0         0           0         0           0         0           0         0           0         0           0         0           0         0           0         0           0         0           0         0           0         0           0         0           0         0           0         0           0         0           0         0           0         0           0         0           0         0           0         0           0         0           0         0           0         0           0         0           0         0           0         0           0         0           0         0 |               | 11         Detect         Stop detect         Polling         Node Setting         Device Set in         Device Calibrian         All measuring         Close all measuring         Select invert         Trend Window         All Trend Window         Close All Trend         Show Device         Log Window | 006603<br>s<br>g<br>ation<br>g window Or<br>usure window<br>w On<br>w Close<br>ndow On<br>nd Window<br>Status Wind<br>On/Off | MBK5207      | Device S<br>Load Set | 03.06.2009<br>Fettings<br>ttings from file<br>tings to file | SMART TR    |            |

Команды всплывающего меню те, которые обнаруживают, останавливают обнаружение, опрашивают Вкл\выкл и у параметров настройки узла, также всплывающие меню.

Команда **All measuring window On (**Открыть все окна измерения) выбирает все обнаруженные устройства в списке устройств, отмечая их флажки. Тогда команда **Polling** (Опрос) откроет все окна измерения и запустит запрос всех результатов измерения.

Все окна измерения могут закрыться одним щелчком по команде All measuring window close.

#### 6.2. ДИАГРАММЫ

Когда включен **Polling** (Опрос), становится доступной, функция построения диаграмм.

На экран выводятся результаты измерений выбранного устройства, отмеченного флажком.

В нижнем разделе может быть выбрано измеренное значение, которое будет выведено на экран: расстояние до поверхности, значение тока, уровень, % уровня. Конечно, цифровое значение находятся в соответствии с выбранной величиной. Так как при опросе выполняется необходимые действия для построения диаграммы. Максимальный временной интервал построенной диаграммы - 3 ч.

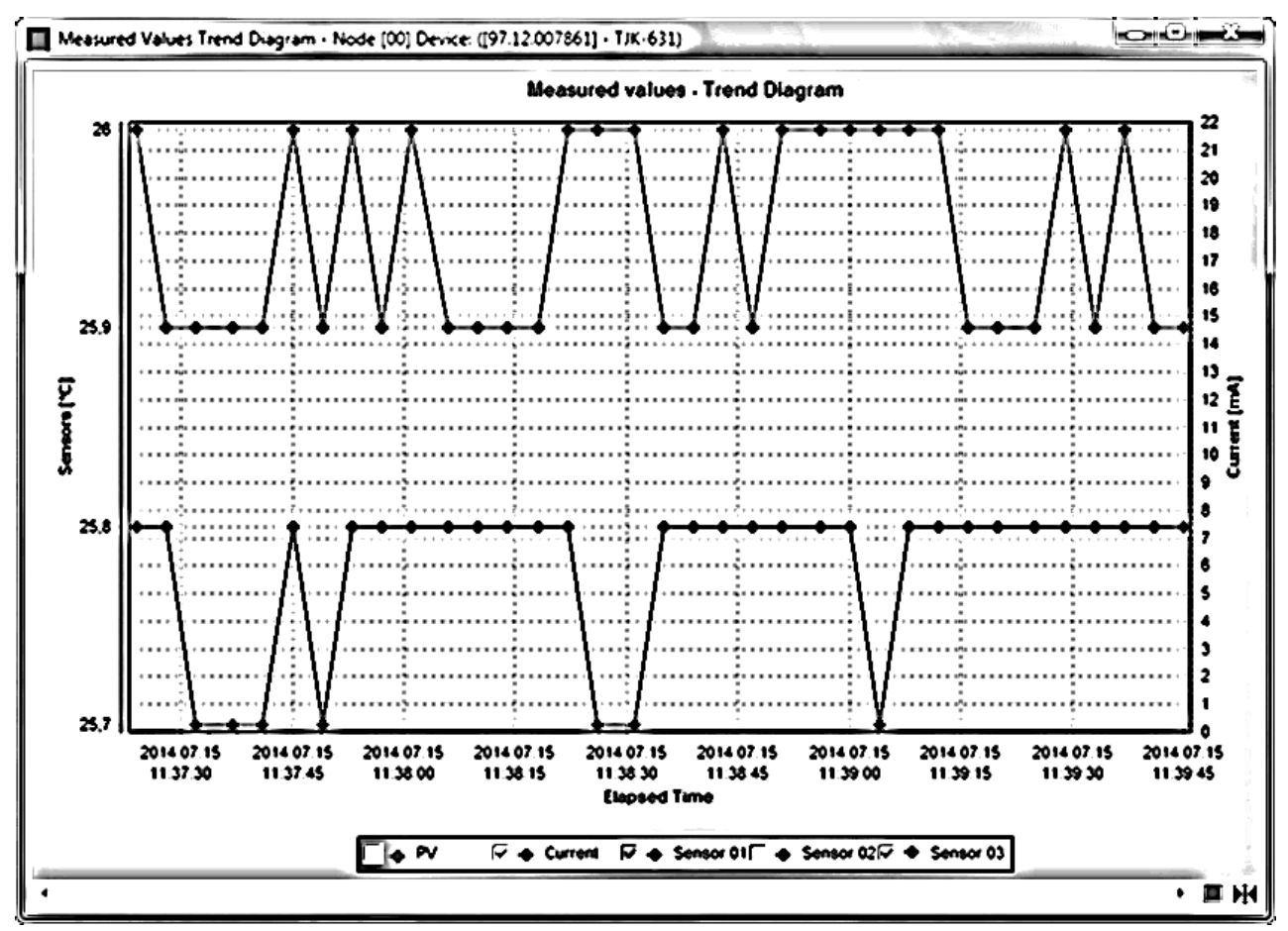

Всплывающее меню (нажатие правой кнопки мыши) обеспечивает выбор дальнейших команд: Recording, Save Trend, Clear diagram, Zoom, Panels, Archive settings, Series, Diagram settings (Запись, Сохранение диаграммы, Очистка экрана, Изменение масштаба, Панели, Архивирование параметров настройки, Ряд, Параметры настройки диаграммы). У всплывающего меню есть много элементов с многократными подменю.

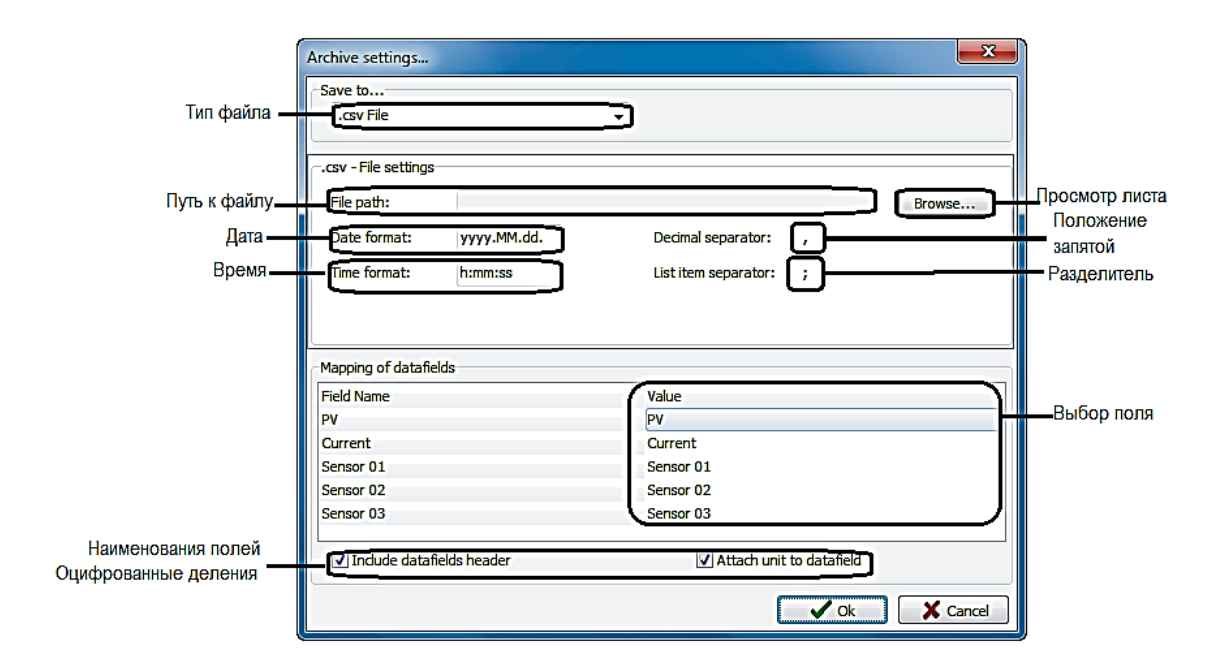

В **Recording** (Записи) могут быть выбраны выпадающие команды меню **Start** и **Stop.** Эти функции можно выбрать при нажатии F6 / F7.

Нажимая кнопку **Start**, появляется новое окно с настройками сохраняемого файла.

В Архивном окне параметров настройки Тип файла, Путь к файлу, Дата и формат времени, могут быть установлены опции. При щелчке по команде **Stop** сохранение в файл будет остановлено. Если вы хотите продолжать сохранение в ранее выбранный файл, щелкните по команде **Start**.

Если вы хотите использовать новый файл, для сохранения примените всплывающее меню и выберите параметры настройки и затем щелкните Settings. После заполнения требуемых параметров настройки щелкают по кнопке OK, чтобы начать сохранять в новый файл.

Если сохранение в файл работало, и затем было остановлено и после этого, настройки сохранения были изменены, в этом случае при щелчке по кнопке **ОК** будет изменен только файл для сохранения, а для продолжения сохранения запись должна быть запущена снова.

Команда **Save Trend** (или кнопка в панели **Right**) открывает вышеупомянутое описанное Архивное окно параметров настройки, если путь сохранения не был установлен ранее.

Команда Save Trend считается с первого момента (когда Опрос был запущен), и берет только до момента щелчка команда Сохранения диаграммы или кнопка **ОК** Архивного окна параметров настройки.

В меню Zoom есть много возможных вариантов для настройки схемы: Zoom+, Zoom-, Reset Zoom (Изменение масштаба +, Изменение масштаба - Сброс изменения масштаба).

В меню Panel есть многократные выпадающие меню: Left Panel, Right Panel, Bottom panel, Buttons panel, All Panels On/Off. Все пункты меню имеют другие подменю, позволяющие устанавливать другие параметры.

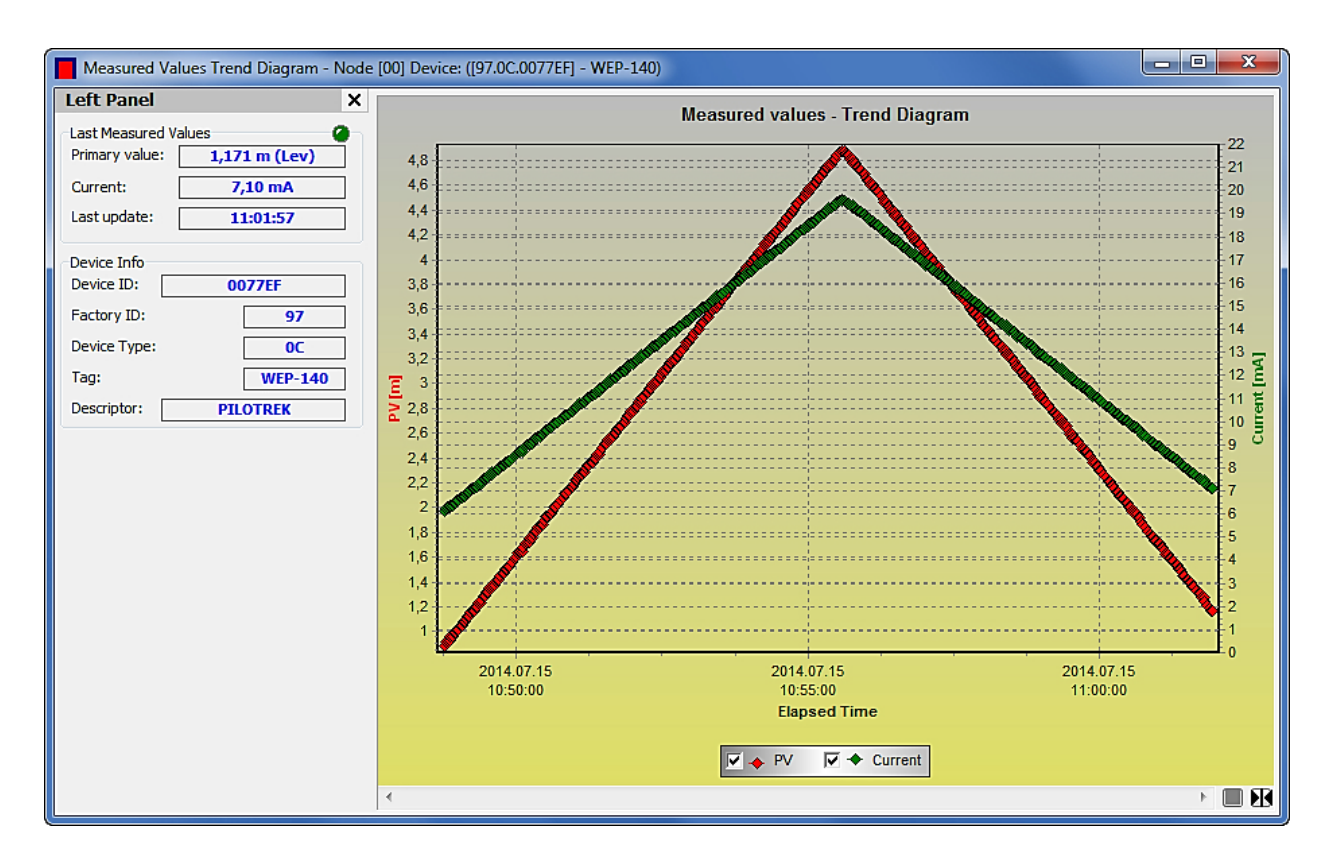

Left Panel, являющаяся панелью инструментов, включает в себя экраны результатов измерения и, Окно Polling. Left Panel может быть настроена всплывающим меню (щелчок правой кнопки) с включением или выключением 'Show Measured Value' (Индикации результатов измерений) и 'Show device info' (показа информации устройства).

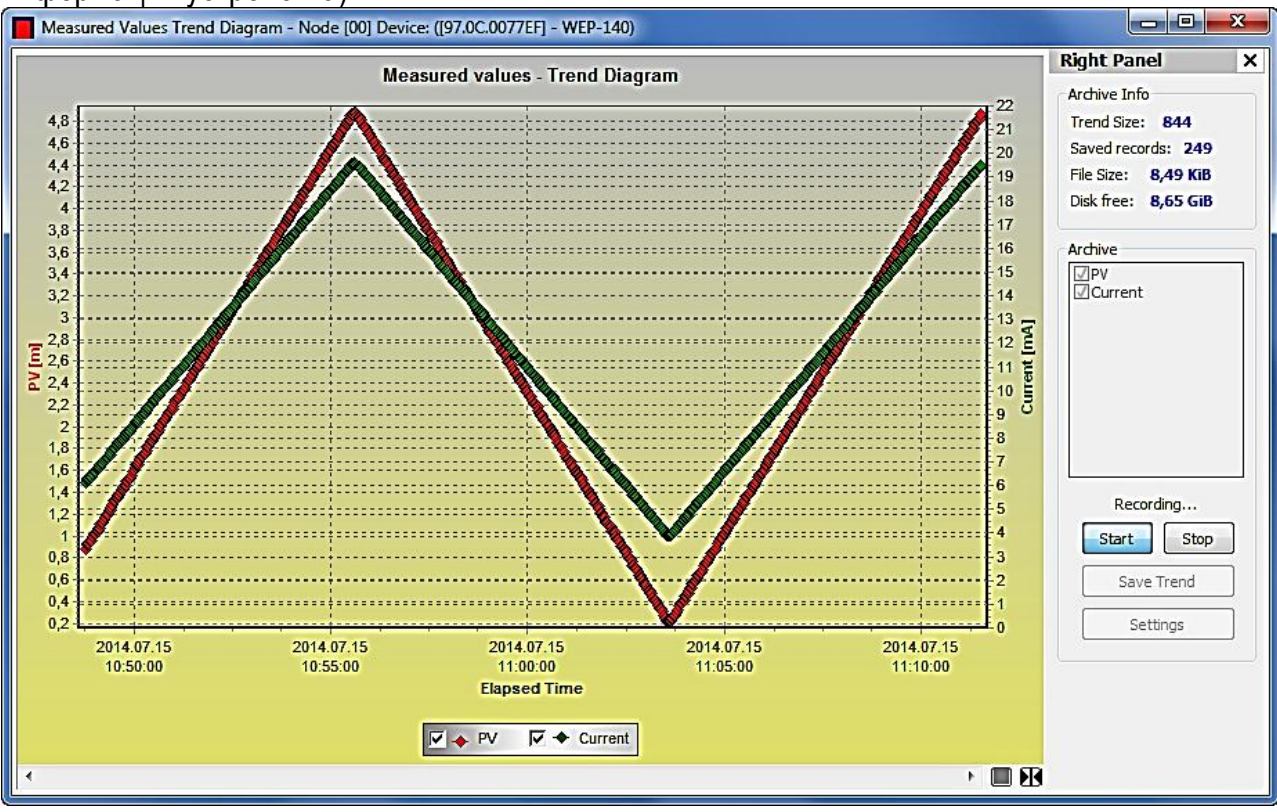

Right Panel, которая также является панелью инструментов, но на правой стороне, включает в себя Архивную Информация, параметры настройки архивирования и кнопки, относящиеся к меню Recording. Right Panel может быть настроена по всплывающему меню (щелчок правой кнопки) с включением или выключением 'Show Archive Info', Show Archive settings' (индикации архивной информации и параметров настройки архивирования).

В Show Archive settings' (параметры настройки архивирования) могут быть выбраны измеренные значения, который будет сохранены в файле. Щелчок по Start или Save Trend выполнит сохранение в соответствии с вышеупомянутым описанным. Кнопка Settings открывает окно параметров настройки архивирования.

В

быть

чения.

Trend

Кнопка

вания.

Measured Values Trend Diagram - Node [00] Device: ([97.04.00507D] - SPA-380) параметрах Measured values - Trend Diagram настройки архи-22 1.445 20 вирования могут 18 выбраны 16 измеренные зна-14 которые E PV [m] 12 будет сохранены 10 в файле. Щелчок 8 Start или Save 6 выполнит сохранение. 2 1.444 Settings 2014.07.15 2014.07.15 2014.07.15 2014.07.15 2014.07.15 2014.07.15 открывает ОКНО 11:23:05 11:23:10 11:23:15 11:23:20 11:23:25 11:23:30 Elapsed Time параметров наст-🗹 🔶 PV ✓ ◆ Current → LEV ☐ ◆ LEV% ройки архивиро-Browse...

Когда путь сохранения выбран, файл будет выведен на экран

В меню Panels → Button Panel команда Show Buttons Panel активирует кнопки под схемой

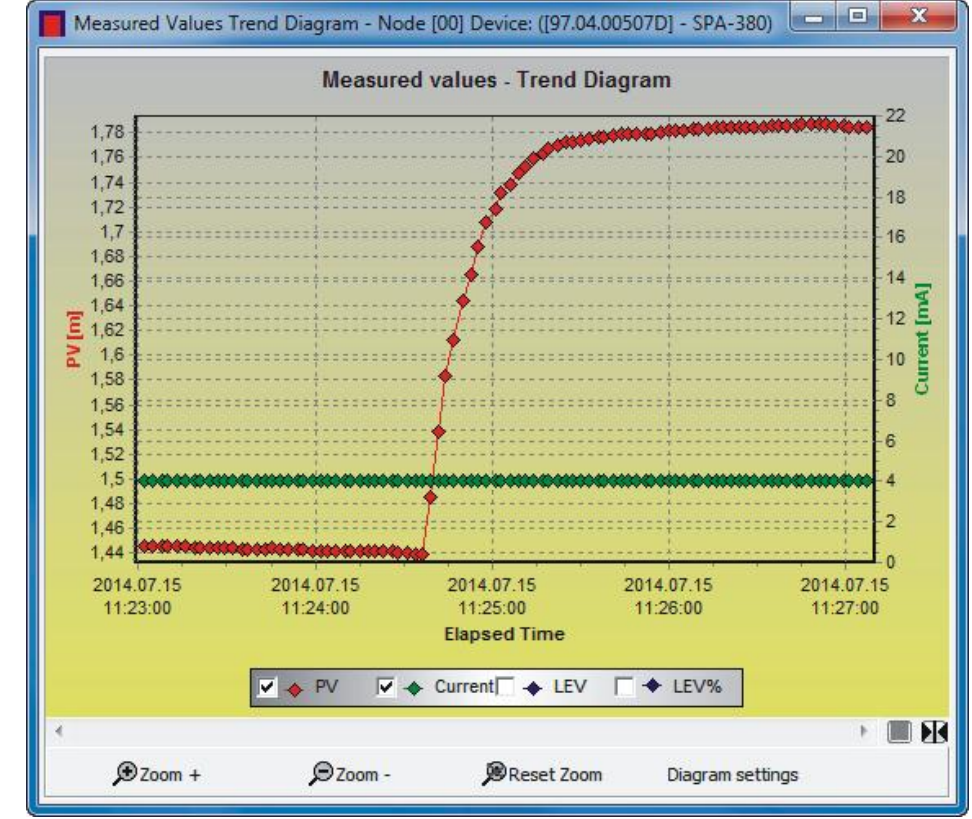

Появляются кнопки: **Zoom+, Zoom-, Reset Zoom, Diagram** settings (Изменение масштаба +, Изменение масштаба - Сброс масштаба)

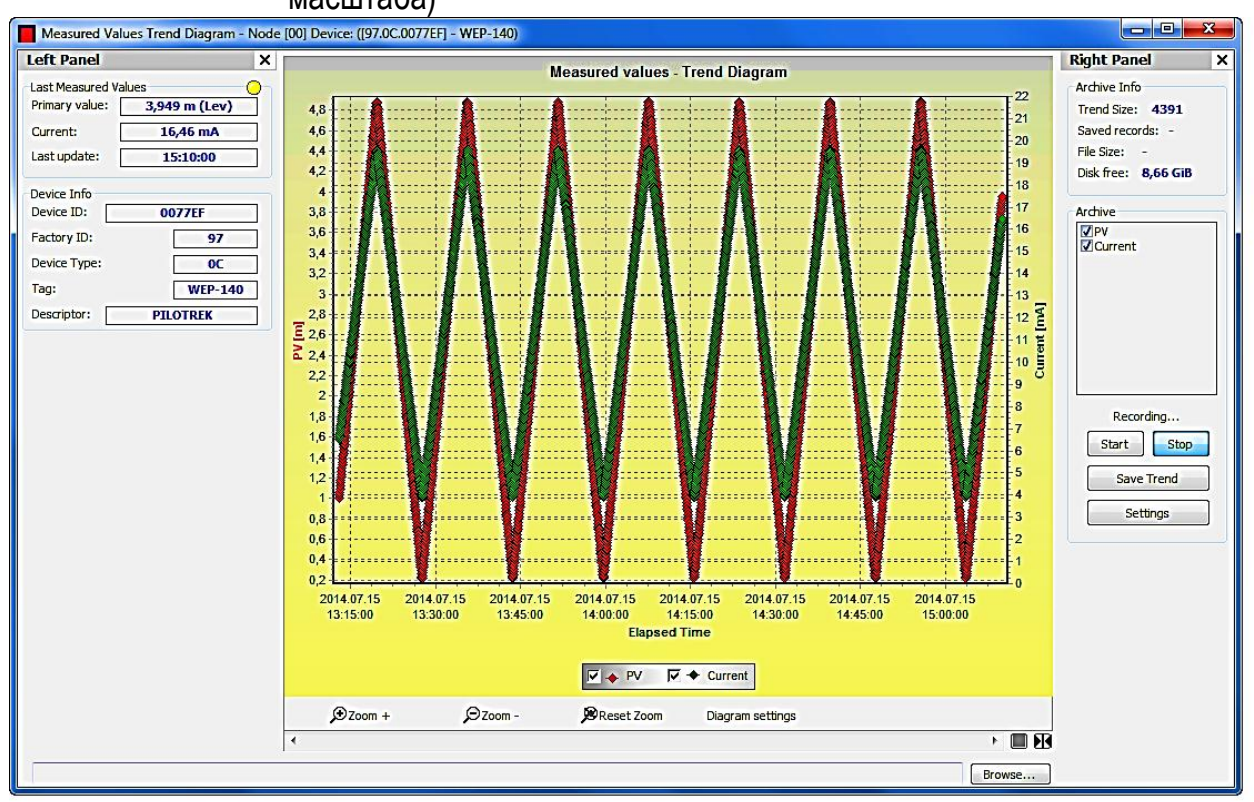

Команда All Panels On/Off в состоянии открыть или закрыть все дополнительные панели диаграммы одним щелчком.

## 6.3. СОСТОЯНИЕ

Щелкая по команде Show Device Status Window во всплывающем меню правой кнопки мыши, появляется окно информации о Состоянии и ошибке.

Это информационное окно только для чтения, и фактическое состояние может быть запрошено при нажатии кнопки **Refresh** в нижней части. Когда происходит любая передача данных (чтение или запись), информация о статусе обновляется автоматически. Кнопка **Refresh** - неактивная.

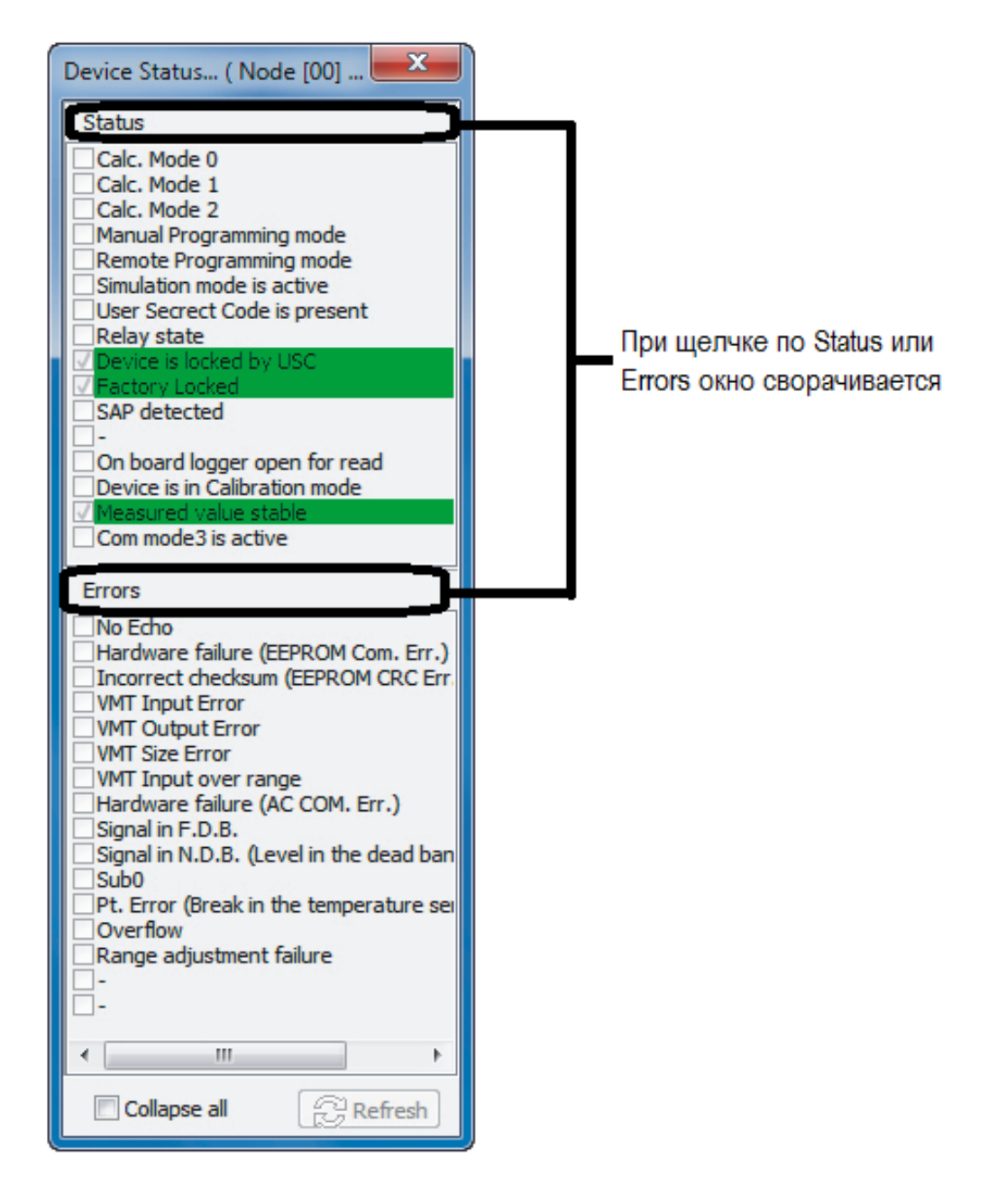

В окне Status выведена информация устройства такая как: режим Calculation, операция Relay, Factory settings (Заводские установки), Simulation и т.д.

Ошибки выведены в окне Error.

## 6.4. ЛИНЕАРИЗАЦИЯ (VMT – ТАБЛИЦА МАССЫ ОБЪЕМА)

В пункте меню Linearization curve (Линеаризация) может быть включена или выключена линеаризация.

| LevelTouch - V2.0.0.15                                                                                                    | au Hala             |               |         |                 |             |                 |      | ×       |
|----------------------------------------------------------------------------------------------------|---------------------|---------------|---------|-----------------|-------------|-----------------|------|---------|
| Add Network Detect sta                                                                                                    | ovvi <u>n</u> eip   |               |         |                 |             |                 |      |         |
| Node list 푸 🔯                                                                                                    | Detect              | Node Settings | Polling | Device Settings | Calibration | Trend Window On | Tren | nd Winc |
| Node list                                                                                                    | Devices list        |               |         |                 |             |                 |      |         |
| DV HOST PC                                                                                                    |                     |               |         |                 |             |                 | ntus | Tim     |
| LevelTouch - LevelTouch                                                                                                    | F                   | -             |         | -               |             |                 |      | 20:     |
| Device (Level Journ F)<br>– Device Identification<br>– Application<br>– Measurement configuration<br>– Outputs<br>– Measurement optimalization<br>– Tank parameters |                     | off           |         |                 |             | -               |      |         |
| Advanced                                                                                                    | ,<br>Load from file | e Save to     | file    |                 | Refresh     | Send            |      |         |
| COM6 Opened. IDLE                                                                                                    | Device is unloc     | ked           |         |                 |             |                 |      |         |

Требуемая настройка может быть выбрана кнопкой Send.

Параметрам уровень, объем или значения потока могут быть присвоены значения с помощью линеаризации.

Точки таблицы линеаризации формируют максимальную 2х99 матрицу, выведенную на экран в 5 столбцах с разделенными столбцами для размерностей.

Столбец **Source** содержит измеренные значения, и столбец **Output** содержит расчетные значения.

К таблице VMT можно получить доступ в меню Advanced:

| LevelTouch - LevelTouch F                                                                                                    |                                                                    |                                       |
|----------------------------------------------------------------------------------------------------|--------------------------------------------------------------------|---------------------------------------|
| LevelTouch - LevelTouch F<br>Device (LevelTouch F)<br>Device Identification<br>Sensor Info<br>Output and PV<br>Calibration<br>Parameters<br>(VMT<br>Special | VMT - Linearisation table VMT list No. Source Dm Output Dim Status | Cet<br>Send<br>Del All<br>Cad<br>Save |
| COM6 Opened. IDLE                                                                                                    | Load from file Device is unlocked                                  | Refresh Cat Serd                      |

Нажмите кнопку **Get**, чтобы считать табличные данные линеаризации от устройства:

| LevelTouch - LevelTouch F                                          |          |              |       |         |        |        |                 |
|--------------------------------------------------------------------|----------|--------------|-------|---------|--------|--------|-----------------|
| Device<br>Device Identification                                    | Linea    | arization    | curve | - VMT   |        |        |                 |
| <ul> <li>Application</li> <li>Measurement configuration</li> </ul> | Linea    | rization:    |       |         |        |        |                 |
| Outputs                                                            | Line     | arization on |       |         |        |        | •               |
| Tank/Silo parameters                                               |          |              |       |         |        |        |                 |
| Flow measurement                                                   |          | ist          |       |         |        |        | VMT             |
| Linearization curve                                                | No.      | Source       | Dim   | Output  | Dim    | Status | A Get           |
| Data logger                                                        | 01       | 0.000        | m     | 1.000   | cum    | OK!    |                 |
|                                                                    | 02       | 0,300        | m     | 2,000   | cum    | OK!    | Send            |
|                                                                    | 03       | 0,600        | m     | 3,000   | cum    | OK!    |                 |
|                                                                    | 04       | 0,900        | m     | 4,000   | cum    | OK!    | Del All         |
|                                                                    | 05       | 1,200        | m     | 5,000   | cum    | OK!    |                 |
|                                                                    | 06       | 1,500        | m     | 6,000   | cum    | OK!    | File            |
|                                                                    | 07       | 1,800        | m     | 7,000   | cum    | OK!    | bed             |
|                                                                    | 08       | 2,100        | m     | 8,000   | cum    | OK!    |                 |
|                                                                    | 09       | 2,400        | m     | 9,000   | cum    | OK!    | Save            |
|                                                                    | 10       | 2,700        | m     | 10,000  | cum    | OK!    |                 |
|                                                                    | 11       | 3,000        | m     | 11,000  | cum    | OK!    |                 |
|                                                                    | 12       | 3,300        | m     | 12,000  | cum    | OK!    |                 |
|                                                                    | 13       | 3,600        | m     | 13,000  | cum    | OK!    |                 |
|                                                                    | 14       | 3,900        | m     | 14,000  | cum    | OK!    |                 |
|                                                                    | 15       | 4,200        | m     | 15,000  | cum    | OK!    |                 |
|                                                                    | 16       | 4,500        | m     | 16,000  | cum    | OK!    |                 |
|                                                                    | 1/       | 4,800        | m     | 17,000  | cum    | OK!    |                 |
|                                                                    | 18       | 5,100        | m     | 18,000  | cum    | OK!    | -               |
|                                                                    | ₹.       |              |       | i grant | III    |        | 4               |
|                                                                    | <u> </u> |              |       |         |        |        |                 |
| Advanced                                                           | Loa      | ad from file |       | Save to | o file |        | Refresh Refresh |
| COM9 Opened. IDLE                                                  | Device   | e is unlocke | d     |         |        |        |                 |

Всплывающее меню предоставляет следующие возможности:

 Edit item (Элемент
 Delete "Empty" items (Удалить "Пустые" элементы)

 редактирования)
 Add new item (Добавить новый
 Renumbering (Изменить нумерацию)

 элемент)
 Элемент
 Ванить новый

Insert new item (Вставить новый элемент) Delete the contents (Удалить

содержание) Delete item (Удалить элемент)

Select all (Выбрать все)

Deselect all (Отменить весь выбор) Select invert (Выбрать обратный свод)

Delete the contents of the all items (Удалить содержание всех элементов)

Команда Edit item открывает новое окно для редактирования пары значения VMT (Source и Output). Get VMT items from the device (Получить элементы VMT от устройства)

Send VMT items to the device (Отправить элементы VMT в устройство)

Delete all VMT items from the device (Удалить все элементы VMT из устройства)

Load VMT list items from file (Загрузить элементы списка VMT из файла)

Save VMT list items to file (Сохранить элементы списка VMT в файл)

| Edit VMT values pair |        | ×                   |
|----------------------|--------|---------------------|
| VMT values<br>Source | No. 10 | Output 10,000 🔀 cum |
|                      |        | V Ok Cancel         |

Если таблица линеаризации не полна и есть свободное пространство тогда Add new item (Добавить новый элемент), и вставьте новую команду в всплывающем меню.

| LevelTouch - LevelTouch F  |        |              |       |         |        |        |                    |
|----------------------------|--------|--------------|-------|---------|--------|--------|--------------------|
| Device                     | Linea  | rization     | curve | - VMT   |        |        |                    |
| Device Identification      | (      |              |       |         |        |        |                    |
| Application                | Linea  | rization:    |       |         |        |        |                    |
| Measurement configuration  |        |              |       |         |        |        |                    |
| Measurement ontimalization | Line   | arization on |       |         |        |        | •                  |
| Tank/Silo parameters       |        |              |       |         |        |        |                    |
| Flow measurement           |        | ist          |       |         |        |        | VMT                |
| Linearization curve        | No.    | Source       | Dim   | Output  | Dim    | Status | Get                |
| ···· Data logger           | 01     | 0,000        | m     | 1,000   | cum    | OK!    |                    |
|                            | 02     | 0,300        | m     | 2,000   | cum    | OK!    | Send               |
|                            | 03     | 0,600        | m     | 3,000   | cum    | OK!    |                    |
|                            | 04     | 0,900        | m     | 4,000   | cum    | OK!    | Del All            |
|                            | 05     | 1,200        | m     | 5,000   | cum    | OK!    |                    |
|                            | 06     | 1,500        | m     | 6,000   | cum    | OK!    | File               |
|                            | 07     | 1,800        | m     | 7,000   | cum    | OK!    | load               |
|                            | 08     |              |       |         |        |        |                    |
|                            | 09     | 2,400        | m     | 9,000   | cum    | OK!    | Save               |
|                            | 10     | 2,700        | m     | 10,000  | cum    | OK!    |                    |
|                            | 11     | 3,000        | m     | 11,000  | cum    | OK!    |                    |
|                            | 12     | 3,300        | m     | 12,000  | cum    | OK!    |                    |
|                            | 12     | 3 600        | m     | 13 000  |        |        |                    |
|                            |        |              |       |         |        |        |                    |
|                            |        |              |       |         |        |        |                    |
| Advanced                   | Loa    | d from file  |       | Save to | o file |        | Refresh Grand Send |
| COM9 Opened. IDLE          | Device | is unlocke   | d     |         |        |        |                    |

Чтобы удалить содержание из выбранного элемента VMT, нажмите команду Delete

| LevelTouch - LevelTouch F                                                                                            |                                                           |     |                |            |                                       |           |                 |  |
|----------------------------------------------------------------------------------------------------|-----------------------------------------------------------|-----|----------------|------------|---------------------------------------|-----------|-----------------|--|
| Device<br>Device Identification<br>Application<br>Measurement configuration<br>Outputs<br>Measurement optimalization | Linearization curve - VMT Linearization: Linearization on |     |                |            |                                       |           |                 |  |
| Flow measurement                                                                                                    | VMT list                                                  |     |                |            |                                       |           | VMT             |  |
| Linearization curve                                                                                                  | No. Source                                                | Dim | Output         | Dim        | Status                                | <u>^</u>  | Get             |  |
| " Data logger                                                                                                    | 01 0,000<br>02 0,300<br>03 0,600                          | m   | 1,000<br>2.000 | cum<br>cum | ок!<br>ок!                            |           | Send<br>Del All |  |
|                                                                                                    | 04 0,900<br>05 1,200<br>06 1,500<br>07 1,800              |     | D              | evice      | read / write in progr<br>Please wait! | ess       |                 |  |
|                                                                                                    | 08                                                        |     | Rea            | id single  | data pair from Calibration table      | e (21/18) |                 |  |
|                                                                                                    | 10 2,400                                                  |     |                |            |                                       |           | Save            |  |
|                                                                                                    | 11 3,000<br>12 3,300<br>13 3,600                          |     |                |            | Cancel                                |           |                 |  |
|                                                                                                    | •                                                         | _   |                |            |                                       |           |                 |  |
| Advanced                                                                                                    | Load from fi                                              | e ( | Save to        | o file     |                                       | Refre     | esh 🦳 🗲 Send    |  |
| COM9 Opened. IDLE                                                                                                    | Device is unlo                                            | ked |                |            |                                       |           |                 |  |

Чтобы получать элементы **VMT**, щелкните по элементу, и запросите от устройства содержание таблицы линеаризации.

Нажмите команду элемента (ов) **Delete**, чтобы удалить полностью выбранный элемент (ы) **VMT** 

Чтобы удалить элементы VMT, не содержащие пар, нажмите Delete. Чтобы обновить числа списка элементов VMT, щелкните по команде Renumbering.

.

| LevelTouch - V2.0.0.15                                                      |                                            |                                              |         |
|-----------------------------------------------------------------------------|--------------------------------------------|----------------------------------------------|---------|
| <u>File N</u> etwork <u>S</u> etup <u>T</u> ools <u>V</u> iew <u>W</u> indo | w <u>H</u> elp                             |                                              |         |
| Add Network Detect start                                                    | LevelTouch - LevelTouch F                  |                                              |         |
| Node list 7 🗃 Dev                                                           | Linearization curve - VMT                  |                                              |         |
| Load VMT list from file                                                     |                                            | ×                                            | tount   |
| C C C C Libraries > Documents >                                             |                                            | ✓ 4 Search Documents                         |         |
| Organize 🔻 New folder                                                       |                                            |                                              |         |
| Desktop                                                                     | Documents library<br>Includes: 2 locations | Arrange by: Folder 🔻                         | Get     |
| Recent Places                                                               | Name Date modified                         | Type Size                                    | Del All |
| Documents                                                                   | No items match your se                     | arch.                                        |         |
| Music                                                                       |                                            |                                              | File    |
| Pictures                                                                    |                                            |                                              | Load    |
| Videos                                                                      |                                            |                                              | Save    |
| 🔞 Homegroup                                                                 |                                            |                                              |         |
| 🖳 Computer                                                                  |                                            |                                              |         |
| File name:                                                                  |                                            | ✓ Any file                                   |         |
|                                                                             |                                            | VMT table file *.csv file All Supported file |         |
|                                                                             | Advanced Load from file Save to fi         | Any file                                     | efresh  |
| COM                                                                         | 19 Opened. IDLE Device is unlocked         |                                              |         |
|                                                                             |                                            |                                              | 1       |

Если существует файл списка VMT, то может загрузить его при щелчке по Load. Тогда появляется новое окно, где файл может быть просмотрен:

Список VMT может быть сохранен в файле, щелкнув Save VMT list items to file Тогда вышеупомянутое новое окно появляется и может быть просмотрено, и файл сохранен с введенным именем.

Можно выбрать формат файлов, данные VMT могут быть сохранены в **\*.csv** формате файла, который может быть считан и записан в **Excel**, если формат заголовка стандартный.

# Контактная информация:

|        | 151017 r Uonafiuuci | $\sqrt{n}$ $2_n$ Паралациал 36 |
|--------|---------------------|--------------------------------|
| Адрес. |                     | ул. 2-я парелецкая, зо         |

Телефон: (+7 351) 725-75-00 (многоканальный)

Факс: (+7 351) 725-89-59; 725-75-64

E-mail: <u>sales@tpchel.ru</u>

Internet-aдрес: <u>http://www.tpchel.ru</u>

Сервисная служба: (+7 351) 725-76-62; 725-74-72

Отдел продаж: (+7 351) 725-75-00, 725-89-68; 725-75-31

Отдел по работе с дилерами: (+7 351) 725-75-90,

Отдел маркетинга: (+7 351) 725-75-14, 725-75-05; 725-89-72 reklama@tpchel.ru Отдел закупок: (+7 351) 725-75-32

#### Техническая поддержка:

- термометрия: (+7 351) 725-89-44
- вторичные приборы контроля и регулирования, функциональная аппаратура: (+7 351) 725-76-89

## Продукция произведена ООО «Теплоприбор-Сенсор»

<u>ЧТП</u> 2015